# Guida alla configurazione e all'installazione del software MSE release 8.0 alta disponibilità

# Sommario

Introduzione **Premesse** Linee guida e limitazioni Scenario di configurazione HA per l'appliance virtuale MSE (connessa alla rete) Configurazione del server MSE secondario Gestirli da Cisco Prime NCS (o Prime Infrastructure) Aggiunta del database MSE secondario a Cisco Prime NCS Configurazione HA con connessione diretta Scenario di configurazione HA per appliance fisica MSE Verifica Risoluzione dei problemi di base di MSE HA Scenario di failover/failback Primario attivo, secondario pronto a subentrare Failover su database secondario Failback al database primario Matrice stato HA Note e fatti importanti su HA Risoluzione dei problemi HA

# Introduzione

In questo documento vengono descritte le linee guida per la configurazione e l'installazione e vengono forniti suggerimenti per la risoluzione dei problemi per coloro che aggiungono l'alta disponibilità (HA) di Mobility Services Engine (MSE) e che eseguono i servizi compatibili con il contesto e/o Adaptive Wireless Intrusion Prevention System (AwIPS) a una LAN wireless unificata (WLAN) Cisco. Lo scopo di questo documento è illustrare le linee guida per MSE HA e fornire scenari di installazione HA per MSE.

**Nota:** Questo documento non fornisce i dettagli di configurazione per MSE e i componenti associati che non fanno riferimento a MSE HA. Queste informazioni vengono fornite in altri documenti e vengono forniti i riferimenti. Nel presente documento, inoltre, non viene descritta la configurazione degli IPS adattivi.

# Premesse

MSE è una piattaforma in grado di eseguire più servizi correlati. Questi servizi forniscono funzionalità di servizio di alto livello. Pertanto, la considerazione per l'HA è fondamentale per mantenere la massima affidabilità dei servizi.

Con HA abilitato, ogni MSE attivo viene sottoposto a backup da un'altra istanza inattiva. MSE HA introduce il monitoraggio dello stato in cui configura, gestisce e controlla la configurazione dell'alta disponibilità. Viene mantenuto un heartbeat tra l'MSE primario e quello secondario. Il monitoraggio dello stato è responsabile dell'impostazione del database, della replica dei file e del monitoraggio dell'applicazione. Quando l'MSE primario ha esito negativo e il secondario prende il controllo, l'indirizzo virtuale dell'MSE primario viene commutato in modo trasparente.

Questa configurazione (vedere Figura 1.1) mostra una tipica implementazione di WLAN Cisco che include Cisco MSE abilitato per HA.

Il supporto HA è disponibile su MSE-3310, MSE-3350/3355, 3365 e Virtual Appliance su ESXi.

Figura 1. Installazione di MSE in HA

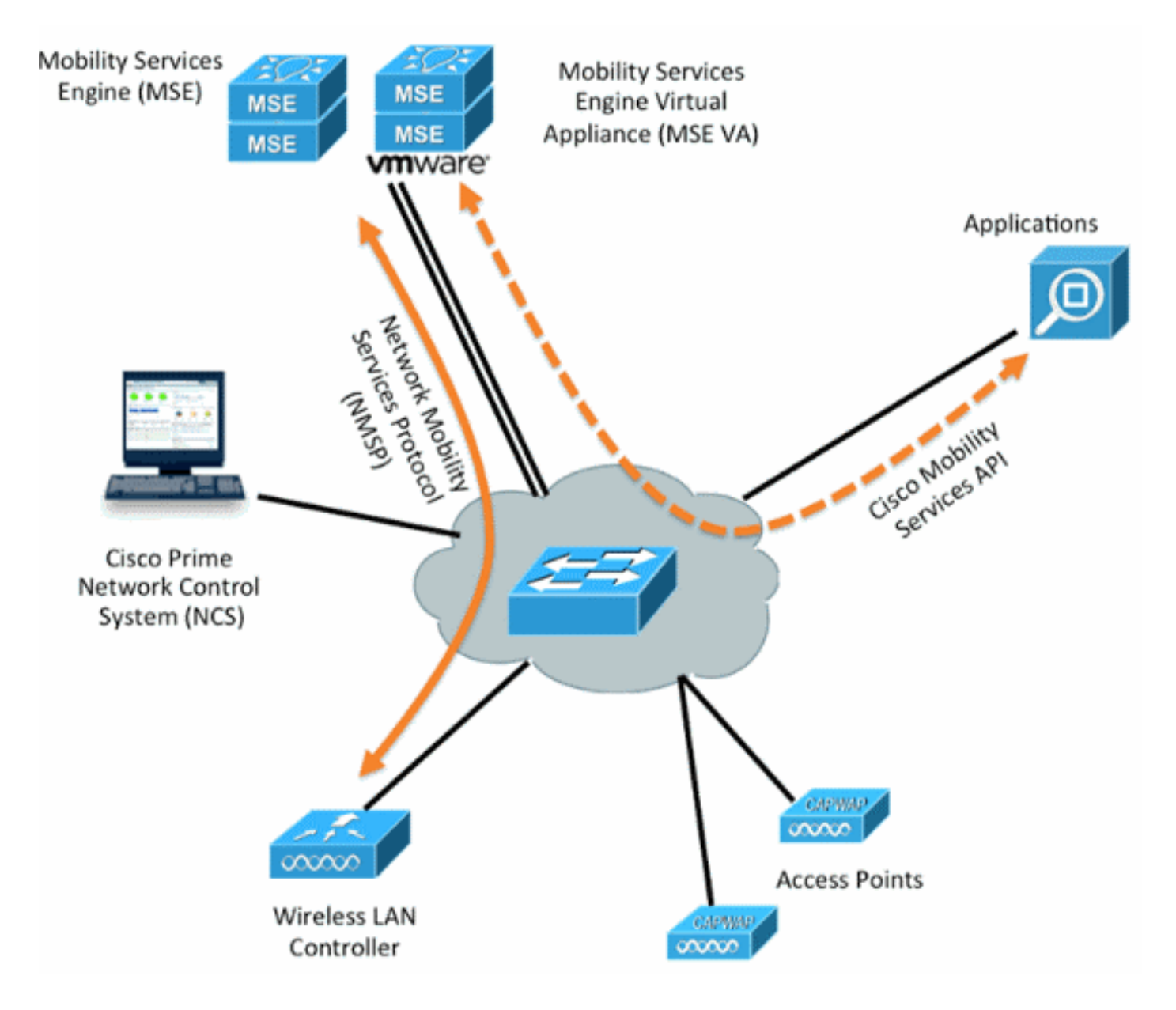

# Linee guida e limitazioni

Le informazioni disponibili riguardano l'architettura MSE HA:

- MSE Virtual Appliance supporta solo 1:1 HA
- Un MSE secondario può supportare fino a due MSE primari. Vedere la matrice di

accoppiamento HA (figure 2 e 3)

- HA supporta la connessione di rete e la connessione diretta
- Èsupportata solo la ridondanza di livello 2 MSE. L'IP del monitoraggio dello stato e l'IP virtuale devono trovarsi nella stessa subnet e non devono essere accessibili dalla ridondanza di livello 3 di Network Control System (NCS)
- L'IP del monitor di integrità e l'IP virtuale devono essere diversi
- Èpossibile utilizzare il failover manuale o automatico
- Èpossibile utilizzare il failback manuale o automatico
- Sia l'MSE principale che quello secondario devono utilizzare la stessa versione del software
- Ogni MSE primario attivo è sottoposto a backup da un'altra istanza inattiva. Il database MSE secondario diventa attivo solo dopo l'avvio della procedura di failover.
- La procedura di failover può essere manuale o automatica
- Èdisponibile un'istanza software e di database per ogni MSE primario registrato.

Figura 2. Matrice di associazione del supporto MSE HA

|                     | Secondary Server Type |      |      |        |             |         |  |  |  |
|---------------------|-----------------------|------|------|--------|-------------|---------|--|--|--|
| Primary Server Type | 3310                  | 3350 | 3355 | VA-Low | VA-Standard | VA-High |  |  |  |
| 3310                | Y                     | Y    | Y    | N      | N           | N       |  |  |  |
| 3350                | N                     | Y    | Y    | N      | N           | N       |  |  |  |
| 3355                | N                     | Y    | Y    | N      | N           | N       |  |  |  |
| VA-Low              | N                     | N    | N    | Y      | Y           | Y       |  |  |  |
| VA-Standard         | N                     | N    | N    | N      | Y           | Ŷ       |  |  |  |
| VA-High             | N                     | N    | N    | N      | N           | Y       |  |  |  |

La base di questa matrice è che l'istanza secondaria deve sempre avere specifiche uguali o elevate rispetto a quella primaria, che si tratti di appliance o di macchine virtuali.

Il MSE-3365 può essere abbinato solo ad un altro MSE-3365. Non sono testate/supportate altre combinazioni.

Figura 3. Matrice di accoppiamento MSE HA N:1

| Secondary Server | Primary Server                      |
|------------------|-------------------------------------|
| 3310             | N:1 not supported                   |
| 3350             | Two 3310 servers are supported      |
| 3355             | Two 3310 servers are supported      |
| 3355             | Two 3350 servers are supported      |
| 3355             | One 3310 and one 3350 are supported |

# Scenario di configurazione HA per l'appliance virtuale MSE (connessa alla rete)

Questo esempio mostra la configurazione HA per l'appliance virtuale MSE (VA) (vedere la <u>figura</u> <u>4</u>). Per questo scenario vengono configurate le impostazioni seguenti:

• VA MSE primario:

Virtual IP - [10.10.10.11] Health Monitor interface (Eth0) - [10.10.10.12]

VA MSE secondario:

Virtual IP - [None]

Health Monitor interface (Eth0) - [10.10.10.13]

**Nota:** È necessaria una licenza di attivazione (L-MSE-7.0-K9) per VA. Questa operazione è necessaria per la configurazione ad alta disponibilità del VA.

Figura 4. Appliance virtuale MSE in HA

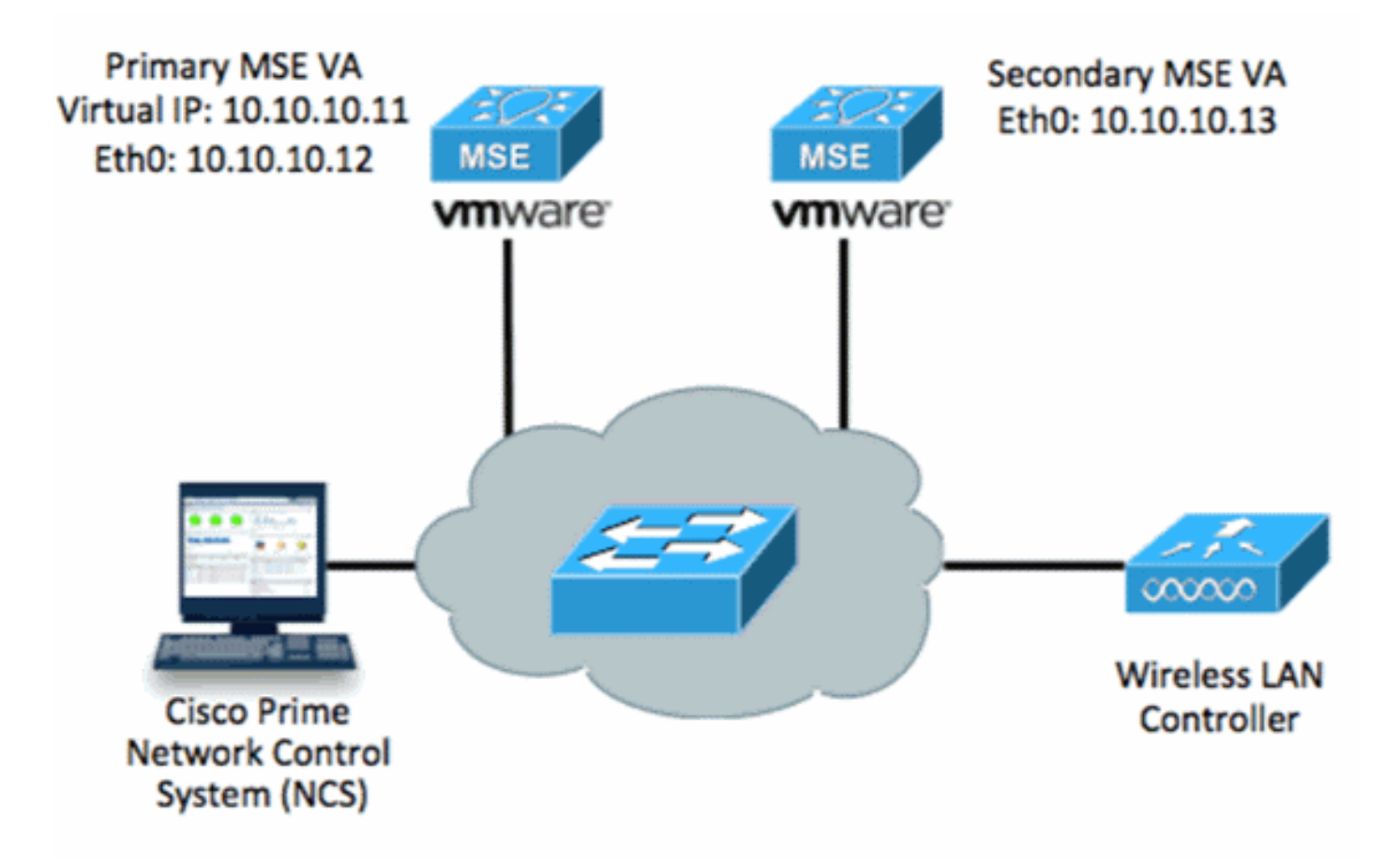

Per ulteriori informazioni, fare riferimento alla documentazione di Cisco su MSE Virtual Appliance.

Di seguito sono riportati i passaggi generali:

1. Completare l'installazione di VA per MSE e verificare che tutte le impostazioni di rete siano soddisfatte, come mostrato

```
nell'immagine.
```

| MSE1 on kft-fx                                                                                                    |
|----------------------------------------------------------------------------------------------------|
| File View VM                                                                                                    |
|                                                                                                    |
| to complete.<br>Preparing to install<br>Extracting the JRE from the installer archive<br>Unpacking the JRE                  |
| Extracting the installation resources from the installer archive<br>Configuring the installer for this system's environment |
| Launching installer                                                                                                    |
| Preparing SILENT Mode Installation                                                                                          |
| Cisco Mobility Services Engine (created with InstallAnywhere by Macrovision)                                                |
| Command.run(): process completed before monitors could start.                                                               |
| Installing                                                                                                    |
| [=====================================                                                                                      |

2. Impostare i parametri mediante l'Impostazione guidata al primo accesso, come mostrato nell'immagine.

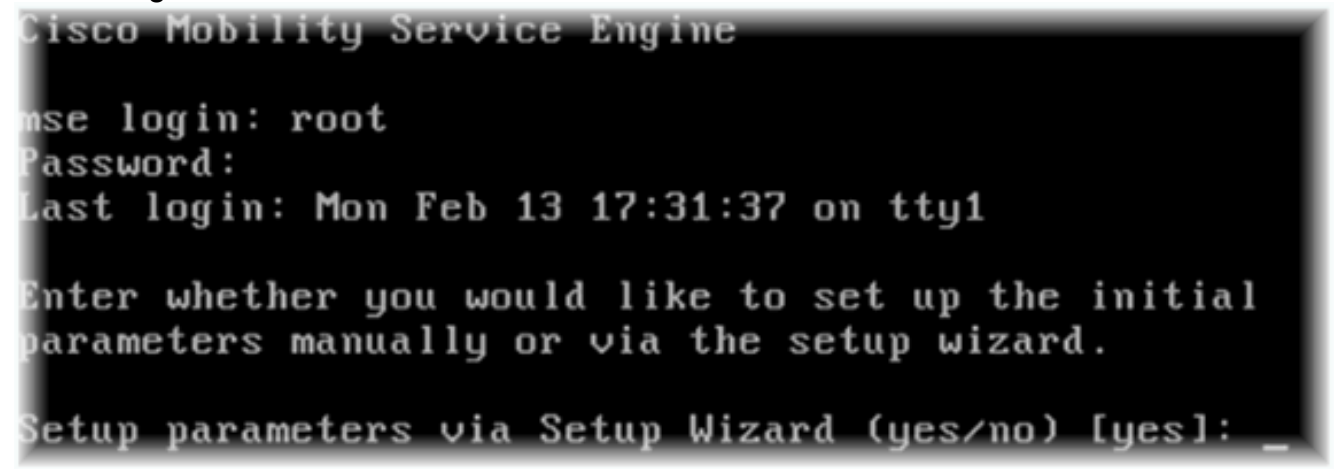

3. Immettere le voci richieste (nome host, dominio e così via). Immettere YES nel passaggio per configurare la disponibilità elevata.

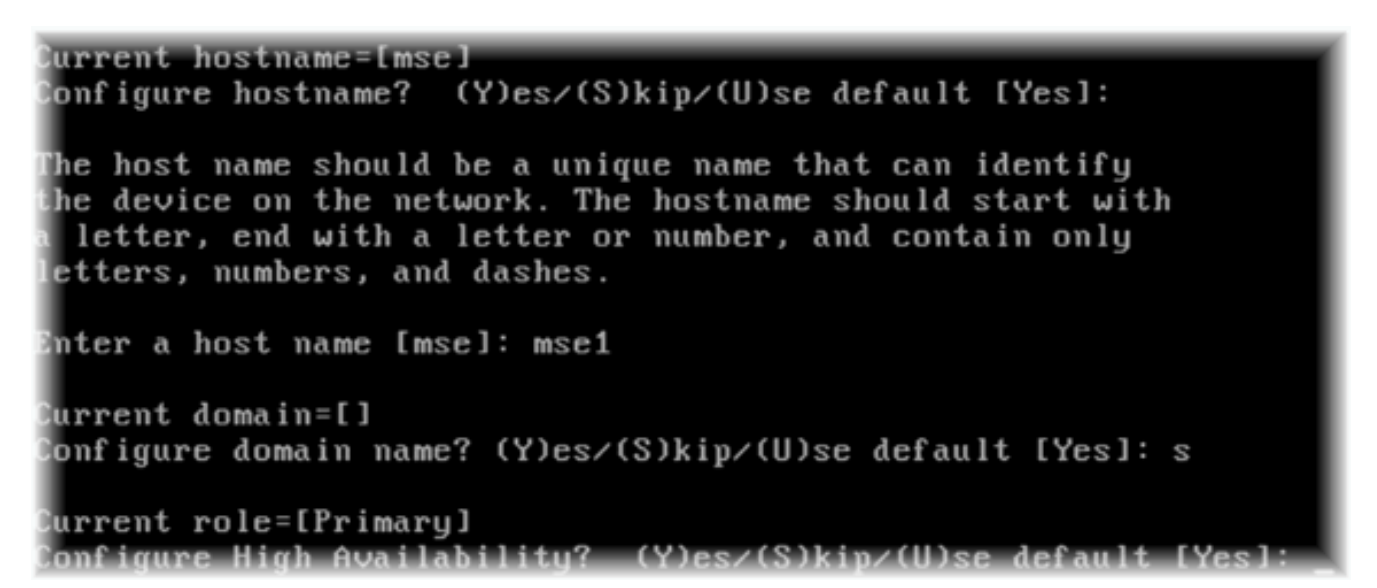

4. Immettete queste informazioni e come mostrato nelle immagini.Selezionare Role - [1 per Primary].Interfaccia Health Monitor - [eth0]<sup>\*\*</sup>Impostazioni di rete associate alla scheda di rete

| ardv                     | vare Options   Resources |                    | Device Chabus          |
|--------------------------|--------------------------|--------------------|------------------------|
| <b>—</b> s               | Show All Devices         | Add Remove         |                        |
| Hard                     | lware                    | Summary            | Connect at power on    |
| 81                       | Memory (edited)          | 8192 MB            | Advator Tran           |
|                          | CPUs                     | 2                  | Adapter Type           |
|                          | Video card               | Video card         | Current adapter: E1000 |
|                          | VMCI device              | Restricted         |                        |
| 0                        | SCSI controller 0        | LSI Logic Parallel | MAC Address            |
|                          | Hard disk 1              | Virtual Disk       | 00:50:56:89:01:d9      |
| 0_                       | CD/DVD Drive 1           | CD/DVD Drive 1     | Automatic      Manua   |
| 15                       | Network adapter 1 (edite | vlan 10            |                        |
| Network adapter 2 (edite |                          | vlan 10            | Network Connection     |
|                          |                          |                    | Network label:         |
|                          |                          |                    | vlan 10                |
|                          |                          |                    | VM Network             |
|                          |                          |                    | vlan 104               |
|                          |                          |                    | vlan 20                |
|                          |                          |                    | vlan 12                |
|                          |                          |                    | vlan 11                |
|                          |                          |                    | vian 10                |

Enter a host name [mse]: mse1 Current domain=[] Configure domain name? (Y)es/(S)kip/(U)se default [Yes]: s Current role=[Primary] Configure High Availability? (Y)es/(S)kip/(U)se default [Yes]: High availability role for this MSE (Primary/Secondary) Select role [1 for Primary, 2 for Secondary] [1]: Health monitor interface holds physical IP address of this MSE server. This IP address is used by Secondary, Primary MSE servers and WCS to communicate among themselves Select Health Monitor Interface [eth0/eth1] [eth0]: \_

5. Selezionate l'interfaccia di connessione diretta [none] come mostrato

 Immettere queste informazioni e come mostrato nell'immagine:Indirizzo IP virtuale -[10.10.10.11]Network Mask - [255.255.255.0]Avvia MSE in modalità di ripristino -[No]

Select direct connect interface [eth0/eth1/none] [none]: Enter a Virtual IP address for first this primary MSE server Enter Virtual IP address [1.1.1.1]: 10.10.10.11 Enter the network mask for IP address 10.10.10.11. Enter network mask [1.1.1.1]: 255.255.255.0 Choose to start the server in recovery mode. You should choose yes only if this primary was paired earlier and you have now 1 ost the configuration from this box. And, now you want to restore the configuration from Secondary via NCS Do you wish to start this MSE in HA recovery mode ?: (yes/no): no\_

 Immettere queste informazioni e come mostrato nell'immagine:Configurare Eth0 -[Sì]Immettere l'indirizzo IP Eth0- [10.10.10.12]Network Mask - [255.255.255.0]Gateway predefinito -[10.10.10.1] Current IP address=[1.1.1.10] Current eth0 netmask=[255.255.255.0] Current gateway address=[1.1.1.1] Configure eth0 interface parameters? (Y)es/(S)kip/(U)se default [Yes] Enter an IP address for first ethernet interface of this machine. Enter eth0 IP address [1.1.1.10]: 10.10.10.12 Enter the network mask for IP address 10.10.10.12. Enter network mask [255.255.255.0]: Enter an default gateway address for this machine. Note that the default gateway must be reachable from the first ethernet interface. Enter default gateway address [1.1.1.1]: 10.10.10.1

8. La seconda interfaccia Ethernet (Eth1) non viene utilizzata.Configurare l'interfaccia eth1 -[skip] come mostrato

nell'immagine.

The second ethernet interface is currently disabled for this machine. Configure eth1 interface parameters? (Y)es/(S)kip/(U)se default [Yes]: s

9. Continuare l'installazione guidata come illustrato nelle immagini.Èfondamentale abilitare il server NTP per sincronizzare l'orologio.Il fuso orario preferito è

```
UTC.
Domain Name Service (DNS) Setup
DNS is currently enabled.
No DNS servers currently defined
Configure DNS related parameters? (Y)es/(S)kip/(U)se default [Yes]: s
Current timezone=[America/New_York]
Configure timezone? (Y)es/(S)kip/(U)se default [Yes]:
Enter the current date and time.
Please identify a location so that time zone rules can be set correctly.
Please select a continent or ocean.
1) Africa
Americas
 3) Antarctica
4) Arctic Ocean
 5) Asia
 6) Atlantic Ocean
 7) Australia
8) Europe
9) Indian Ocean
10) Pacific Ocean
11) UTC - I want to use Coordinated Universal Time.
12) Return to previous setup step (^).
#? 11
```

```
Network Time Protocol (NTP) Setup.
If you choose to enable NTP, the system time will be
configured from NTP servers that you select. Otherwise,
you will be prompted to enter the current date and time.
NTP is currently disabled.
Configure NTP related parameters? (Y)es/(S)kip/(U)se default [Yes]:
Enter whether or not you would like to set up the
Network Time Protocol (NTP) for this machine.
If you choose to enable NTP, the system time will be
configured from NTP servers that you select. Otherwise,
you will be prompted to enter the current date and time.
Enable NTP (yes∕no) [no]: yes
Enter NTP server name or address: ntp.network.local
Di seguito viene riepilogata l'impostazione primaria di MSE VA:
-----BEGIN-----
Role=1, Health Monitor Interface=eth0, Direct connect interface=none
Virtual IP Address=10.10.10.11, Virtual IP Netmask=255.255.255.0
Eth0 IP address=10.10.10.12, Eth0 network mask=255.0.0.0
Default Gateway=10.10.10.1
```

```
_____
```

 Immettere yes per verificare che tutte le informazioni di impostazione siano corrette, come mostrato

### nell'immagine.

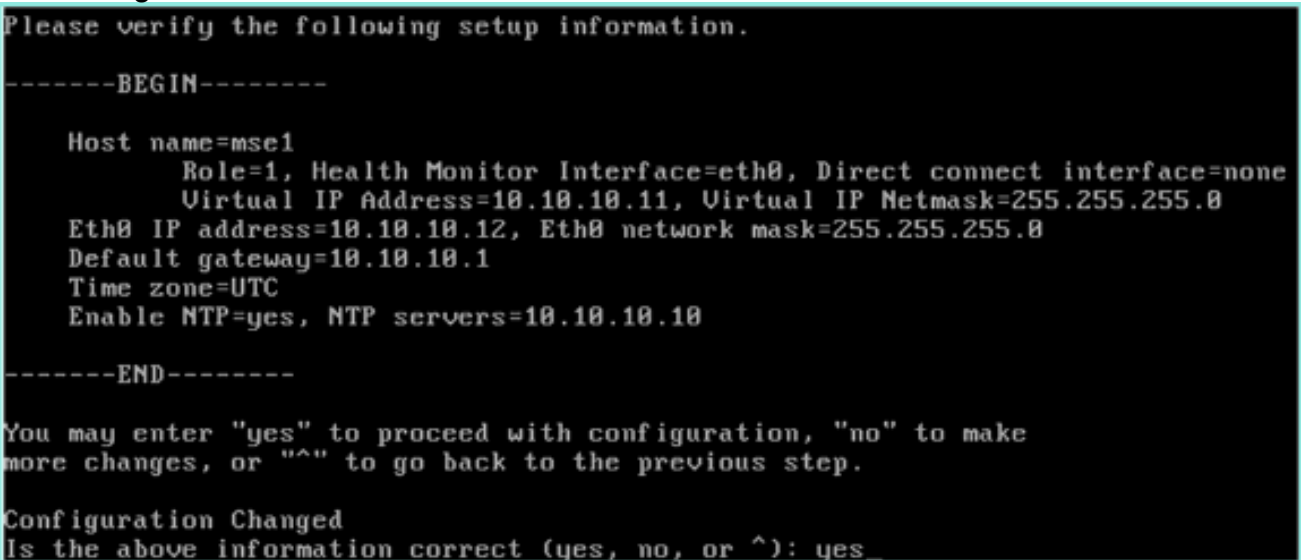

11. Si consiglia di riavviare il sistema dopo l'installazione, come mostrato

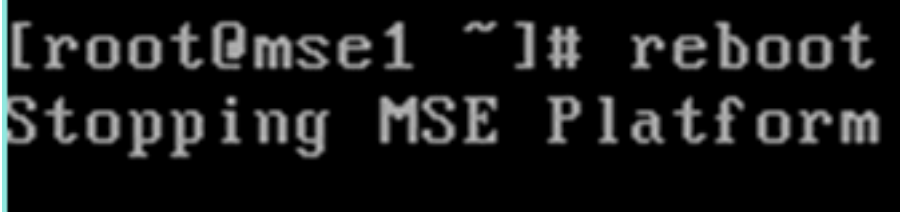

nell'immagine.

12. Dopo un riavvio, avviare i servizi MSE con i comandi /etc/init.d/msed start o msed start, come mostrato nell'immagine.

```
[root@mse1 ~]# getserverinfo
Health Monitor is not running
[root@mse1 ~]# /etc/init.d/msed start
Starting MSE Platform
ip_tables: (C) 2000-2006 Netfilter Core Team
Netfilter messages via NETLINK v0.30.
ip_conntrack version 2.4 (8192 buckets, 65536 max) - 304 bytes per conntrack
Starting Health Monitor, Waiting to check the status.
Starting Health Monitor, Waiting to check the status.
Starting Health Monitor, Waiting to check the status.
Health Monitor successfully started
Starting Admin process...
Started Admin process.
Starting database .....
Database started successfully. Starting framework and services ......
Framework and services successfully started
```

```
[root@mse1 ~]#
```

13. Dopo l'avvio di tutti i servizi, verificare che i servizi MSE funzionino correttamente con il comando **getserverinfo**.Lo stato dell'operazione deve essere **Su** come mostrato

nell'immagine.

```
Active Wired Clients: 0
Active Elements(Wireless Clients, Rogue APs, Rogue Clients, Interferers, Wired (
lients, Tags) Limit: 100
Active Sessions: 0
Wireless Clients Not Tracked due to the limiting: 0
Fags Not Tracked due to the limiting: 0
Rogue APs Not Tracked due to the limiting: 0
Rogue Clients Not Tracked due to the limiting: 0
Interferers Not Tracked due to the limiting: 0
Jired Clients Not Tracked due to the limiting: 0
Total Elements(Wireless Clients, Rogue APs, Rogue Clients, Interferers, Wired Cl
ients) Not Tracked due to the limiting: 0
Context Aware Sub Services
Subservice Name: Aeroscout Tag Engine
dmin Status: Disabled
Dperation Status: Down
Subservice Name: Cisco Tag Engine
admin Status: Enabled
Operation Status: Up
[root@mse1 ~]#
```

### Configurazione del server MSE secondario

I seguenti passaggi fanno parte dell'impostazione per il database MSE secondario VA:

 Dopo la nuova installazione, l'accesso iniziale avvia l'Installazione guidata. Immettere queste informazioni come illustrato nell'immagine:Configurare la disponibilità elevata -[Sì]Selezionare il ruolo - [2] che indica SecondarioInterfaccia Health Monitor - [eth0] uguale a Primario

Current hostname=[mse] (Y)es/(S)kip/(U)se default [Yes]: yes Configure hostname? The host name should be a unique name that can identify the device on the network. The hostname should start with a letter, end with a letter or number, and contain only letters, numbers, and dashes. Enter a host name [mse]: mse2 Current domain=[] Configure domain name? (Y)es/(S)kip/(U)se default [Yes]: s Current role=[Primary] Configure High Availability? (Y)es/(S)kip/(U)se default [Yes]: ligh availability role for this MSE (Primary/Secondary) Select role [1 for Primary, 2 for Secondary] [1]: 2 lealth monitor interface holds physical IP address of this MSE server. This IP address is used by Secondary, Primary MSE servers and WCS to communicate among themselves

Select Health Monitor Interface [eth0/eth1] [eth0]:

 Immettere le informazioni come illustrato nell'immagine:Connessione diretta -[Nessuno]Indirizzo IP eth0 - [10.10.10.13]Network mask - [255.255.255.0]Gateway predefinito -

### [10.10.10.1]

Select direct connect interface [eth0/eth1/none] [none]: Current IP address=[1.1.1.10] Current eth0 netmask=[255.255.255.0] Current gateway address=[1.1.1.1] Configure eth0 interface parameters? (Y)es/(S)kip/(U)se default [Yes]: Enter an IP address for first ethernet interface of this machine. Enter eth0 IP address [1.1.1.10]: 10.10.10.13 Enter the network mask for IP address 10.10.10.13. Enter network mask [255.255.255.0]: Enter an default gateway address for this machine. Note that the default gateway must be reachable from the first ethernet interface. Enter default gateway address [1.1.1.1]: 10.10.10.1.

 Configurare l'interfaccia eth1 - [Skip] come mostrato nell'immagine. Configure eth0 interface parameters? (Y)es/(S)kip/(U)se default [Yes]: Enter an IP address for first ethernet interface of this machine. Enter eth0 IP address [1.1.1.10]: 10.10.10.13 Enter the network mask for IP address 10.10.10.13. Enter network mask [255.255.255.0]: Enter an default gateway address for this machine. Note that the default gateway must be reachable from the first ethernet interface. Enter default gateway address [1.1.1.1]: 10.10.10.1 The second ethernet interface is currently disabled for this machine. Configure eth1 interface parameters? (Y)es/(S)kip/(U)se default [Yes]: s

4. Impostare il fuso orario - [UTC] come mostrato

nell'immagine.

Current timezone=[America/New\_York] Configure timezone? (Y)es/(S)kip/(U)se default [Yes]: Enter the current date and time. Please identify a location so that time zone rules can be set correctly. Please select a continent or ocean. 1) Africa 2) Americas 3) Antarctica 4) Arctic Ocean 5) Asia 6) Atlantic Ocean Australia 8) Europe 9) Indian Ocean 10) Pacific Ocean 11) UTC - I want to use Coordinated Universal Time. 12) Return to previous setup step (^). #? 11

 Abilitare il server NTP come mostrato nell'immagine.

```
Network Time Protocol (NTP) Setup.

If you choose to enable NTP, the system time will be

configured from NTP servers that you select. Otherwise,

you will be prompted to enter the current date and time.

NTP is currently disabled.

Configure NTP related parameters? (Y)es/(S)kip/(U)se default [Yes]:

Enter whether or not you would like to set up the

Network Time Protocol (NTP) for this machine.

If you choose to enable NTP, the system time will be

configured from NTP servers that you select. Otherwise,

you will be prompted to enter the current date and time.

Enable NTP (yes/no) [no]: yes

Enter NTP server name or address: ntp.network.local_
```

6. Completare i passaggi rimanenti dell'Installazione guidata e confermare le informazioni di installazione per salvare la configurazione come mostrato

7. Riavviare e avviare i servizi come nei passaggi precedenti per l'MSE principale, come mostrato

nell'immagine.

```
[root@mse2 ~]# /etc/init.d/msed start
Starting MSE Platform
ip_tables: (C) 2000-2006 Netfilter Core Team
Netfilter messages via NETLINK v0.30.
ip_conntrack version 2.4 (8192 buckets, 65536 max) - 304 bytes per conntrack
Starting Health Monitor, Waiting to check the status.
Starting Health Monitor, Waiting to check the status.
Starting Health Monitor, Waiting to check the status.
Health Monitor successfully started
Starting Admin process...
Started Admin process.
Starting database ......
Database started successfully. Starting framework and services ......
Framework and services successfully started
```

### Gestirli da Cisco Prime NCS (o Prime Infrastructure)

Nei passaggi successivi viene illustrato come aggiungere i valori VA MSE primario e secondario al sistema NCS. Eseguire il normale processo di aggiunta di un MSE a NCS. Per ulteriori informazioni, consultare la guida alla configurazione.

 Dalla NCS, selezionare Systems > Mobility Services (Sistemi > Servizi di mobilità) e scegliere Mobility Services Engine (Motori servizi di mobilità) come mostrato nell'immagine.

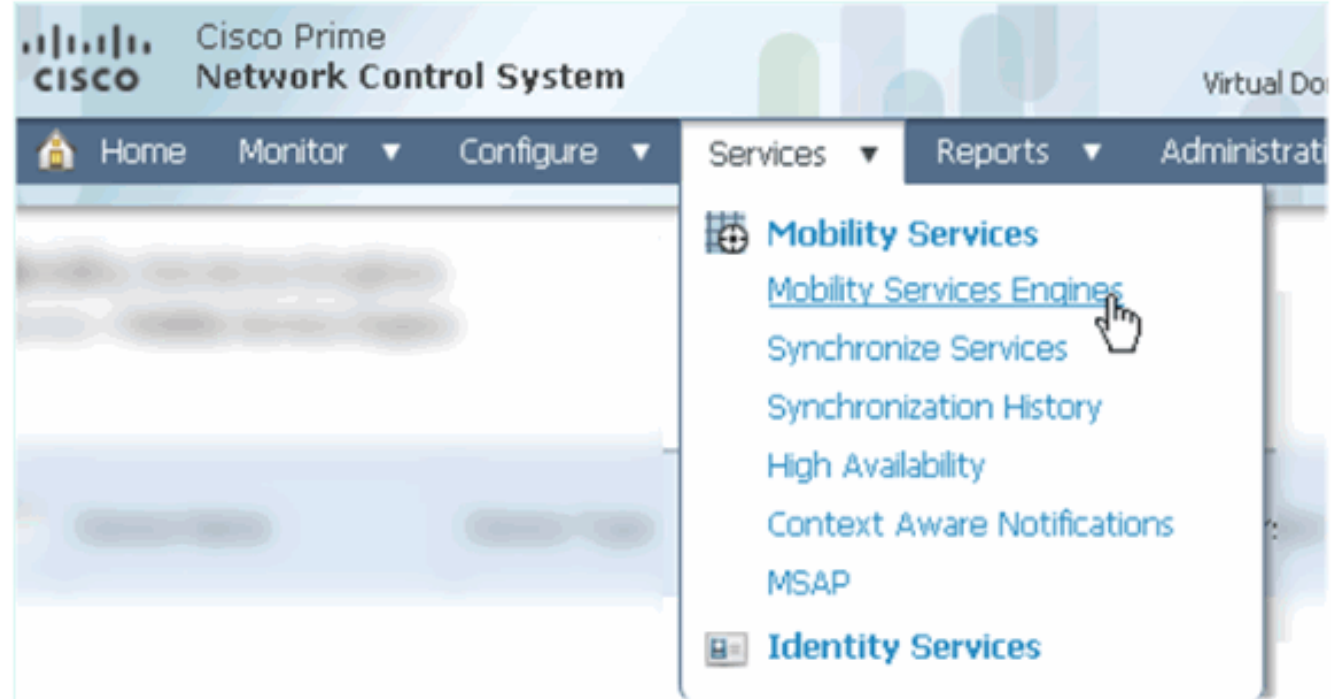

 Dal menu a discesa, scegliere Aggiungi Mobility Services Engine. Quindi, fare clic su Go (Vai) come mostrato nell'immagine.

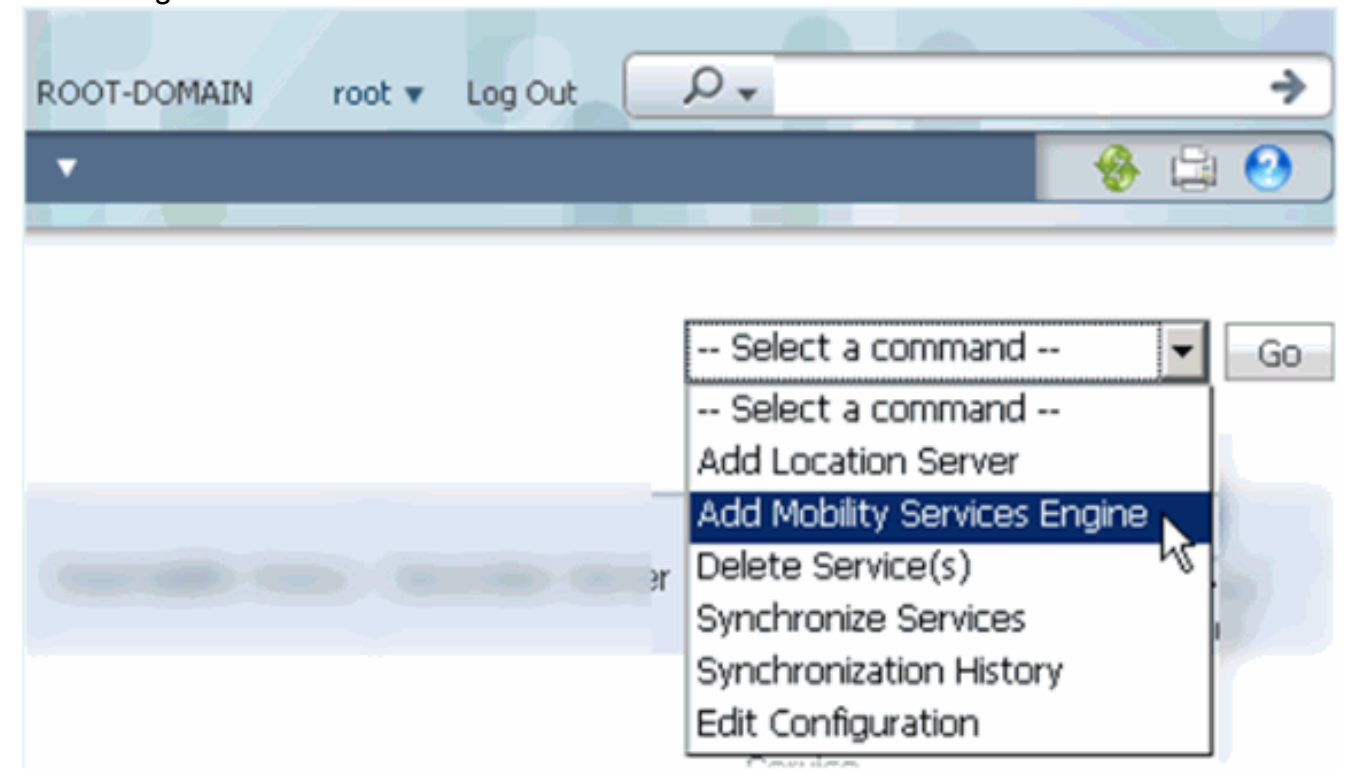

3. Seguire la Configurazione guidata NCS per MSE. Nello scenario di questo documento, i

valori sono:Immettere il nome del dispositivo, ad esempio **[MSE1]**Indirizzo IP -**[10.10.10.12]**Nome utente e password (per impostazione iniziale)Fare clic su **Next** (Avanti) come mostrato nell'immagine.

| cisco Network Control Syste |                                                                                  |                                                                                                    |
|-----------------------------|----------------------------------------------------------------------------------|----------------------------------------------------------------------------------------------------|
|                             | Add Mobility Services Engine                                                     |                                                                                                    |
| Add MSE Configuration       |                                                                                  |                                                                                                    |
| Licensing                   | Device Name                                                                      | msel                                                                                                    |
| Select Service              | IP Address                                                                       | 10.10.10.12                                                                                                   |
| Tracking                    |                                                                                  |                                                                                                    |
| Assign Maps                 | Contact Name                                                                     |                                                                                                    |
|                             | Username III                                                                     | admin                                                                                                    |
|                             | Password <sup>⊕</sup>                                                            | •••••                                                                                                    |
|                             | HTTP <sup>®</sup>                                                                | Enable                                                                                                    |
|                             |                                                                                  |                                                                                                    |
|                             | Delete synchronized service assign                                               | nments 🔽 (Network designs, controllers, wired switche                                                         |
|                             | • Selecting Delete synchronized se<br>Existing location history data is retained | ervice assignments permanently removes all service a<br>d, however you must use manual service assignments to |

4. Aggiungere tutte le licenze disponibili, quindi fare clic su **Avanti** come mostrato nell'immagine.

| cisco Network Control System | n                 |            |                    |                                |                    |
|------------------------------|-------------------|------------|--------------------|--------------------------------|--------------------|
|                              | MSE License Su    | immary     |                    |                                |                    |
| Edit MSE Configuration       | • Permanent licen | ses includ | e installed licens | e counts and in-built lic      | ense counts.       |
| Licensing                    |                   |            |                    |                                |                    |
| Select Service               | MSE Name (UDI)    | Service    | Platform Limit     | Туре                           | Installed Limit    |
| Tracking                     | mse1 Activated (  | ( AIR-MS   | E-VA-K9:V01:r      | nse1_d5972642-56               | 96-11e1-bd0o       |
| Assign Maps                  |                   | CAS        | 2000               | CAS Elements                   | 100                |
|                              | wID               | wIPS       | 2000               | wIPS Monitor Mode<br>APs       | 10                 |
|                              |                   |            |                    | wIPS Local Mode APs            | 10                 |
|                              |                   | MSAP       | 2000               | Service Advertisemen<br>Clicks | <sup>it</sup> 1000 |
|                              | Add License       | Remove     | License            |                                |                    |

5. Selezionare i servizi MSE, quindi fare clic su **Avanti**, come mostrato nell'immagine.

| cisco         | Cisco Prime<br>Network Control System |          |                                                 |
|---------------|---------------------------------------|----------|-------------------------------------------------|
|               |                                       | Select N | Mobility Service                                |
| Edit MSE Conf | figuration                            |          |                                                 |
| Licensing     |                                       |          | Contact Awara Comica                            |
| Select Servic | e                                     | l.       | Context Aware Service                           |
| Tracking      |                                       |          | Cisco Context-Aware Engine for Clients and Tags |
| Assign Maps   |                                       |          | C Partner Tag Engine ④                          |
|               |                                       |          | Wireless Intrusion Protection Service           |
|               |                                       |          | MSAP Service                                    |

6. Abilitare i parametri di rilevamento, quindi fare clic su **Avanti** come mostrato nell'immagine.

| Cisco Prime<br>Cisco Network Control System | n                                     |
|---------------------------------------------|---------------------------------------|
|                                             | Select Tracking & History Parameters. |
| Edit MSE Configuration                      |                                       |
| Licensing                                   | Tracking                              |
| Select Service                              | ✓ Wired Clients                       |
| Tracking                                    | ✓ Wireless Clients                    |
| Assign Maps                                 | Rogue AccessPoints                    |
|                                             | Exclude Adhoc Rogue APs               |
|                                             | Rogue Clients                         |
|                                             | Interferers                           |
|                                             | Active RFID Tags                      |

7. L'assegnazione delle mappe e la sincronizzazione dei servizi MSE sono facoltative. Fare clic su **Done** (Fine) per completare l'aggiunta di MSE alla NCS e come mostrato nelle immagini.

| Cisco Prime<br>Cisco Network Control Sys | stem      |
|------------------------------------------|-----------|
|                                          |           |
| Edit MSE Configuration                   |           |
| Licensing                                |           |
| Select Service                           | L Name    |
| Tracking                                 |           |
| Assign Maps                              |           |
| The page at https://10.10.10.20 s        | says: 🗙   |
| Your MSE Settings have bee               | en saved. |
| OK                                       | ]         |

### Aggiunta del database MSE secondario a Cisco Prime NCS

Nello screenshot successivo viene mostrato come è stato aggiunto il VA MSE primario. A questo punto, completare la procedura seguente per aggiungere il valore VA MSE secondario:

1. Individuare la colonna Server secondario e fare clic sul collegamento da configurare, come illustrato

| n       | e            | ll'immagine.                                            |                                                      |                                    |           |                      |                               |                                                          |                                 |                    |
|---------|--------------|---------------------------------------------------------|------------------------------------------------------|------------------------------------|-----------|----------------------|-------------------------------|----------------------------------------------------------|---------------------------------|--------------------|
|         | -1           | sco Network Control S                                   | System                                               |                                    |           | Virtual Domain: ROOT | -DOMMEN root + Lo             | ngout D+                                                 |                                 | ÷                  |
|         | Å            | Home Monitor • Cor                                      | nfigure • Services • Reports                         | <ul> <li>Administration</li> </ul> | •         |                      |                               |                                                          |                                 | * = 0              |
| N<br>Si | lob<br>ervic | ility Services Engines<br>s > Mability Services Engines |                                                      |                                    |           |                      |                               | Select a                                                 | a command                       | • 60               |
| 1       |              | Device Name                                             | Device Type                                          | IP Address                         | Version   | Reachability Status  | Secondary Server              | Name                                                     | admin<br>Status                 | Service<br>Status  |
| 1       |              | msel                                                    | Oxco Mobility Services Engine -<br>Virtual Appliance | 10.10.10.12                        | 7.2.103.0 | Reachable            | N/A (Click here to configure) | Context Aware<br>Service<br>wIPS Service<br>NSAP Service | Enabled<br>Disabled<br>Disabled | Up<br>Dawn<br>Dawn |

2. Aggiungere il valore VA MSE secondario con la configurazione in questo scenario:Nome

dispositivo secondario - [mse2]Indirizzo IP secondario - [10.10.10.13]Password secondaria\* - [predefinita o da script di installazione]Tipo di failover\* - [Automatico o Manuale]Tipo di fallback\*Attesa failover lunga\*Fare clic su Salva.\*Fare clic sull'icona delle informazioni o consultare la documentazione di MSE, se

| n | е | C | es | SS | а | rı | 0. |  |
|---|---|---|----|----|---|----|----|--|
|   |   |   |    |    |   |    |    |  |

| HA Configuration : mse1<br>Services > Mobility Services Engines > System > Services High Availability > Configure High Availability Parameters |             |  |  |  |
|----------------------------------------------------------------------------------------------------|-------------|--|--|--|
| Configure High Availability Pa                                                                                                    | rameters    |  |  |  |
| Primary Health Monitor IP                                                                                                    | 10.10.12    |  |  |  |
| Secondary Device Name                                                                                                    | mse2        |  |  |  |
| Secondary IP Address                                                                                                    | 10.10.10.13 |  |  |  |
| Secondary Password 🕸                                                                                                    | •••••       |  |  |  |
| Failover Type 🕸                                                                                                    | Automatic 💌 |  |  |  |
| Failback Type 🕸                                                                                                    | Manual 💌    |  |  |  |
| Long Failover Wait 🕸                                                                                                    | 10 seconds  |  |  |  |
| Save                                                                                                    |             |  |  |  |

3. Fare clic su **OK** quando NCS chiede di accoppiare i due MSE come mostrato nell'immagine.

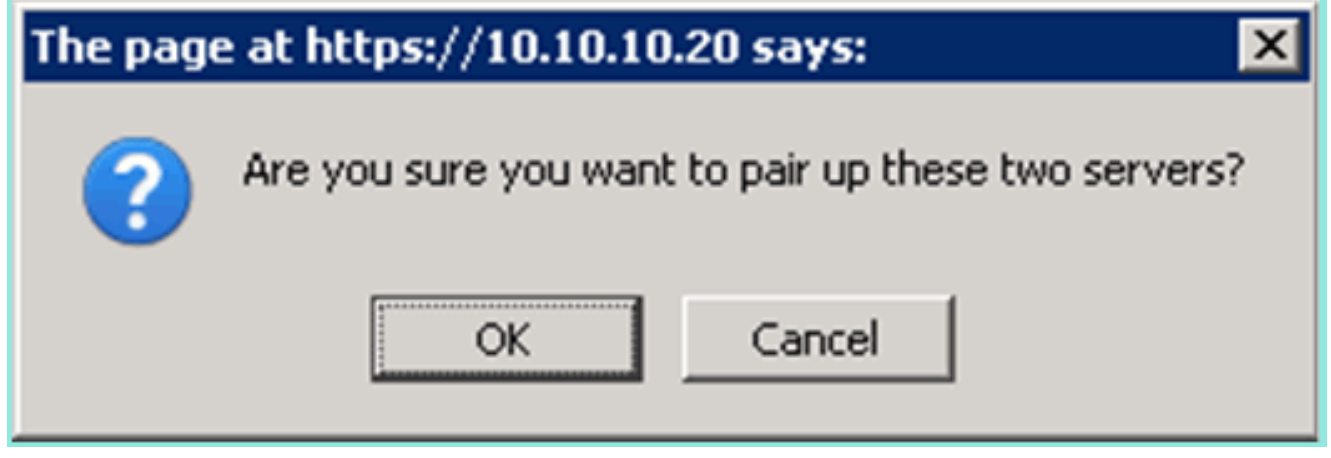

NCS impiega pochi secondi per creare la configurazione come mostrato nell'immagine.

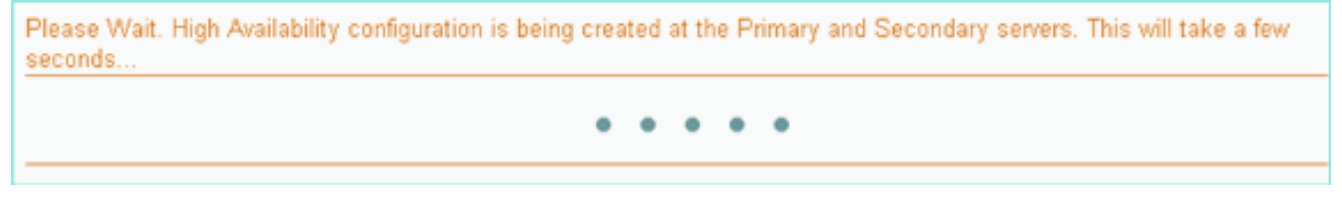

L'NCS chiede se l'MSE secondario VA richiede una licenza di attivazione (L-MSE-7.0-K9) come mostrato

nell'immagine.

|                                                                                                    | Secondary MSE needs to be activated with a Virtual Appliance license. Add a license and save the config. |                                                        |  |  |  |  |  |  |  |  |
|----------------------------------------------------------------------------------------------------|----------------------------------------------------------------------------------------------------|--------------------------------------------------------|--|--|--|--|--|--|--|--|
|                                                                                                    |                                                                                                    |                                                        |  |  |  |  |  |  |  |  |
|                                                                                                    | ОК                                                                                                    |                                                        |  |  |  |  |  |  |  |  |
| <ol> <li>Fare clic su OK e individuare il file di licenza per attivare Secondario, come mostrato<br/>nell'immagine.</li> </ol>               |                                                                                                    |                                                        |  |  |  |  |  |  |  |  |
| HA Configuration : mse1<br>Services > Mobility Services Engines > System > Services High Availability > Configure High Availability Parametr |                                                                                                    |                                                        |  |  |  |  |  |  |  |  |
|                                                                                                    | Configuration                                                                                            |                                                        |  |  |  |  |  |  |  |  |
|                                                                                                    | Primary Health Monitor IP                                                                                | 10.10.10.12                                            |  |  |  |  |  |  |  |  |
|                                                                                                    | Secondary Device Name                                                                                    | mse2                                                   |  |  |  |  |  |  |  |  |
|                                                                                                    | Secondary IP Address                                                                                     | 10.10.13                                               |  |  |  |  |  |  |  |  |
|                                                                                                    | Secondary Password @                                                                                     | •••••                                                  |  |  |  |  |  |  |  |  |
|                                                                                                    | Secondary Platform UDI                                                                                   | AIR-MSE-VA-K9:V01:mse2_666f2046-5699-11e1-b1b1-0050568 |  |  |  |  |  |  |  |  |
|                                                                                                    | Secondary Activation Status                                                                              | Not Activated                                          |  |  |  |  |  |  |  |  |
|                                                                                                    | Activate Secondary with License                                                                          | Browse                                                 |  |  |  |  |  |  |  |  |

5. Una volta attivata la funzione VA del MSE secondario, fare clic su **Save** (Salva) per completare la configurazione come mostrato nell'immagine.

Automatic

seconds

Manual

10

Failover Type 🕸

Failback Type 🕸

Save

Long Failover Wait 🌵

Delete

| HA Configuration : mse1                                                |                                              |
|------------------------------------------------------------------------|----------------------------------------------|
| Services > Mobility Services Engines > System > Services High Availabi | ity > Configure High Availability Parameters |

| Configuration                        |                                                    |
|--------------------------------------|----------------------------------------------------|
| Primary Health Monitor IP            | 10.10.10.12                                        |
| Secondary Device Name                | mse2                                               |
| Secondary IP Address                 | 10.10.13                                           |
| Secondary Password 🕸                 | •••••                                              |
| Secondary Platform UDI               | AIR-MSE-VA-K9:V01:mse2_666f2046-5699-11e1-b1b1-005 |
| Secondary Activation Status          | Activated                                          |
| Delete Secondary Activation license® |                                                    |
| Failover Type 🛞                      | Automatic 💌                                        |
| Failback Type 🕸                      | Manual 💌                                           |
| Long Fallover Wait 🕸                 | 10 seconds                                         |
| Save Delete Switchover               |                                                    |

6. Selezionare NCS > Mobility Services > Mobility Services Engine.NCS visualizza questa schermata in cui appare MSE secondario nella colonna Server secondario:

| Mobility Services Engines Services > Mobility Services Engines Go |             |                                                       |             |           |                     |                  |                                                          |                                 |                    |
|-------------------------------------------------------------------|-------------|-------------------------------------------------------|-------------|-----------|---------------------|------------------|----------------------------------------------------------|---------------------------------|--------------------|
|                                                                   | Device Name | Device Type                                           | IP Address  | Version   | Reachability Status | Secondary Server | Name                                                     | admin<br>Status                 | Service<br>Status  |
|                                                                   | mse1        | Cisco Mobility Services Engine -<br>Virtual Appliance | 10,10,10,11 | 7.2.103.0 | Reachable           | mee2             | Context Aware<br>Service<br>wtPS Service<br>MSAP Service | Enabled<br>Disabled<br>Disabled | Up<br>Dawn<br>Dawn |

 Per visualizzare lo stato HA, selezionare NCS > Services > High Availability (Servizi NCS > Alta disponibilità), come mostrato nell'immagine.

| cisco Network (                                           | e<br>Control System |                               |                                |                                        |                |        |            |
|-----------------------------------------------------------|---------------------|-------------------------------|--------------------------------|----------------------------------------|----------------|--------|------------|
| 💧 Home Monitor                                            | 🔻 Configure 🔻       | Services                      | •                              | Reports                                | •              | Admini | stration 🔻 |
| Mobility Services Engines<br>Services > High Availability |                     | Hit Mobil<br>Mobilit<br>Synch | lity<br>ty Se<br>ironi         | Services<br>ervices Eng<br>ze Services | ines           |        |            |
| Secondary Server Name                                     | Secondary HM IP Ad  | Synch                         | ironi<br><u>Avail</u><br>ext A | zation Histo<br>ability<br>ware Notif  | orv<br>ication | ns     | Versio     |
| mse2                                                      | 10.10.10.13         | MSAP                          |                                |                                        |                |        | 7.2.10     |
|                                                           |                     | Ident                         | tity                           | Services                               |                |        |            |

Nello stato HA è possibile visualizzare lo stato corrente e gli eventi tramite la coppia MSE e come mostrato

| no | ll'im | maa   | Inc  |
|----|-------|-------|------|
|    |       | illau | 1110 |
|    |       | - 0   |      |

| cisco Prime<br>Cisco Network Control System                                            |                                                                                                    | Virtual Domain:                                      | ROOT-DOMAIN FOOT - Log Out             | ρ.      |
|----------------------------------------------------------------------------------------|----------------------------------------------------------------------------------------------------|------------------------------------------------------|----------------------------------------|---------|
| 🛕 Home Monitor 🔹 Configure                                                             | <ul> <li>Services</li> <li>Reports</li> <li>Ad</li> </ul>                                                      | ministration 🔹                                       |                                        |         |
| System 🗸                                                                               | HA Configuration : mse1<br>Service: > Mobility Service: Engine: > System ><br>Current High Availability Status | Services High Availability > <b>Current High Ava</b> | iləbility Status                       |         |
| Trap Destinations     Advanced Parameters                                              | Status<br>Heartbeats                                                                                           | Active<br>Up                                         |                                        |         |
| <ul> <li>Logs</li> <li>Services High Availability</li> <li>HA Configuration</li> </ul> | Data Replication<br>Mean Heartbeat Response Time                                                               | Up<br>6 millisec                                     |                                        |         |
| 🕌 HA Status                                                                            | Events Log                                                                                                    |                                                      |                                        |         |
| Accounts     Accounts     Groups                                                       | Event Description<br>Active                                                                                    | Generated By<br>Primary                              | Timestamp<br>2012-Feb-14, 00:22:26 UTC | Remarks |
| <ul> <li>Status</li> </ul>                                                             | Heartbeats have been setup<br>successfully                                                                     | Primary                                              | 2012-Feb-14, 00:19:00 UTC              | •       |
| Le Server Evants                                                                       | Primary and secondary server<br>synchronization in progress                                                    | Primary                                              | 2012-Feb-14, 00:18:56 UTC              |         |
| NCS Alarms     NCS Events                                                              | Configuration successfully created<br>Refresh Status                                                           | Primary                                              | 2012-Feb-14, 00:18:56 UTC              | -       |

L'impostazione della sincronizzazione iniziale e della replica dei dati può richiedere alcuni minuti. L'NCS fornisce l'indicazione della percentuale di avanzamento fino a quando la coppia HA non è completamente attiva come mostrato in precedenza e come mostrato nell'immagine.

| Current High Availability Status |                                                          |                |  |  |  |  |  |
|----------------------------------|----------------------------------------------------------|----------------|--|--|--|--|--|
| Status                           | Primary and secondary server synchronization in progress | (68% complete) |  |  |  |  |  |
| Heartbeats                       | Up                                                       |                |  |  |  |  |  |
| Data Replication                 | Setting up                                               |                |  |  |  |  |  |
| Mean Heartbeat Response Time     | 108 millisec                                             |                |  |  |  |  |  |

Un nuovo comando introdotto con il software MSE versione 7.2 che si riferisce a HA è **gethainfo**. In questo output vengono visualizzati i valori Principale e Secondario:

### [root@mse1 ~]#gethainfo

Health Monitor is running. Retrieving HA related information

```
Base high availability configuration for this server
```

Server role: Primary Health Monitor IP Address: 10.10.10.12 Virtual IP Address: 10.10.10.11 Version: 7.2.103.0 UDI: AIR-MSE-VA-K9:V01:mse1 Number of paired peers: 1

Peer configuration#: 1

-----

Health Monitor IP Address 10.10.10.13 Virtual IP Address: 10.10.10.11 Version: 7.2.103.0 UDI: AIR-MSE-VA-K9:V01:mse2\_666f2046-5699-11e1-b1b1-0050568901d9 Failover type: Manual Failover type: Manual Failover wait time (seconds): 10 Instance database name: mseos3s Instance database port: 1624 Dataguard configuration name: dg\_mse3 Primary database alias: mseop3s Direct connect used: No Heartbeat status: Up Current state: PRIMARY\_ACTIVE

#### [root@mse2 ~] #gethainfo

Health Monitor is running. Retrieving HA related information

```
Base high availability configuration for this server
```

Server role: Secondary Health Monitor IP Address: 10.10.10.13 Virtual IP Address: Not Applicable for a secondary Version: 7.2.103.0 UDI: AIR-MSE-VA-K9:V01:mse2 Number of paired peers: 1

Peer configuration#: 1

Health Monitor IP Address 10.10.10.12 Virtual IP Address: 10.10.10.11 Version: 7.2.103.0 UDI: AIR-MSE-VA-K9:V01:mse1\_d5972642-5696-11e1-bd0c-0050568901d6 Failover type: Manual Failback type: Manual Failover wait time (seconds): 10 Instance database name: mseos3 Instance database port: 1524 Dataguard configuration name: dg\_mse3 Primary database alias: mseop3s Direct connect used: No Heartbeat status: Up Current state: SECONDARY\_ACTIVE

# Configurazione HA con connessione diretta

Il server MSE HA connesso alla rete utilizza la rete, mentre la configurazione Direct Connect semplifica l'utilizzo di una connessione diretta via cavo tra i server MSE primario e secondario. Ciò consente di ridurre le latenze nei tempi di risposta di heartbeat, la replica dei dati e i tempi di rilevamento degli errori. In questo scenario, un MSE fisico primario si connette a un MSE secondario sull'interfaccia eth1, come mostrato nella figura 5. Si noti che per la connessione diretta viene utilizzato Eth1. È necessario specificare un indirizzo IP per ciascuna interfaccia.

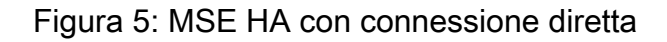

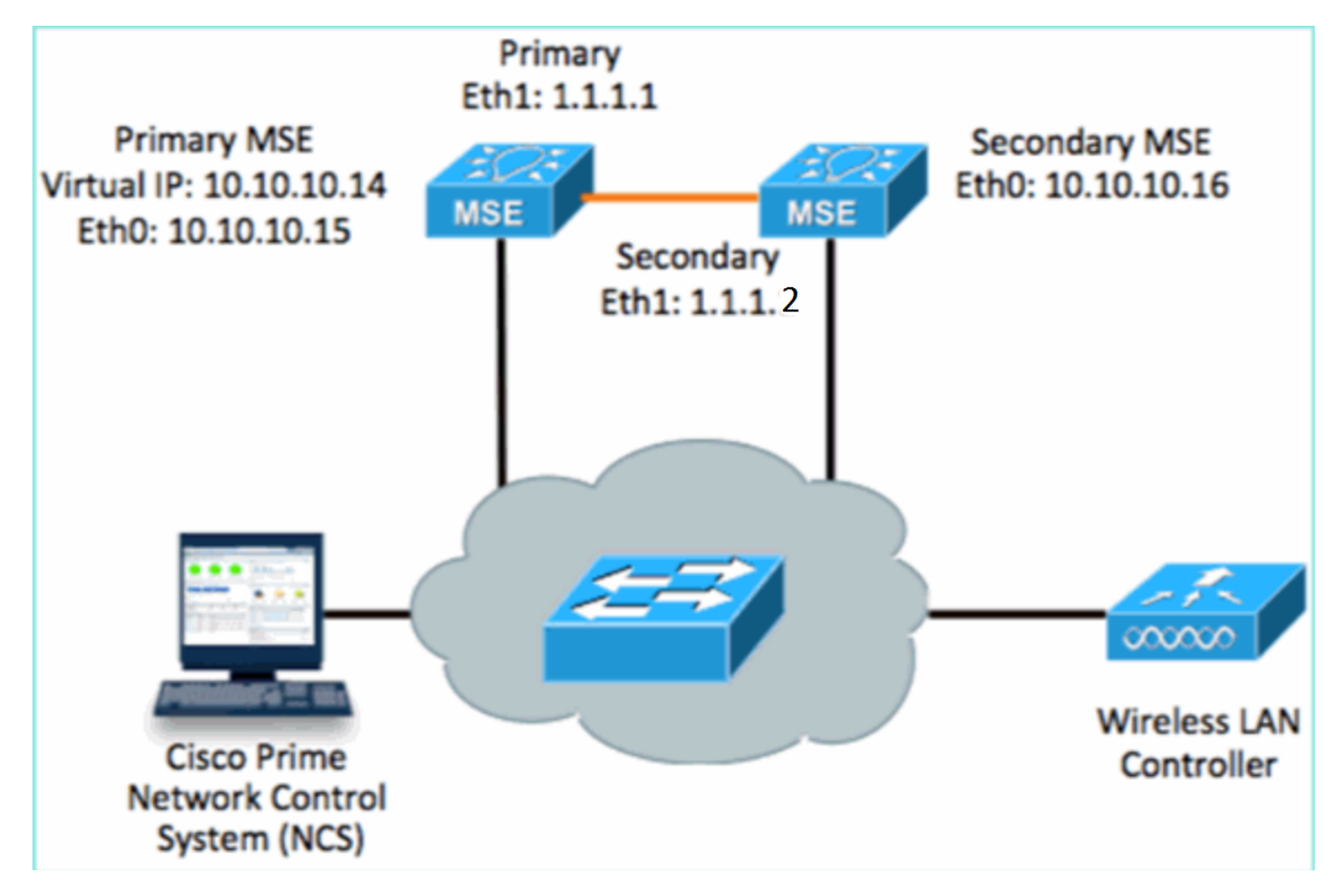

1. Configurare il server MSE primario. Riepilogo della configurazione dallo script di installazione:

```
-----BEGIN-----
Host name=mse3355-1
Role=1 [Primary]
Health Monitor Interface=eth0
Direct connect interface=eth1
Virtual IP Address=10.10.10.14
Virtual IP Netmask=255.255.255.0
Eth1 IP address=1.1.1.1
Eth1 network mask=255.0.0.0
Default Gateway =10.10.10.1
```

2. Configurare l'MSE secondario. Riepilogo della configurazione dallo script di installazione:

```
-----BEGIN-----
Host name=mse3355-2
Role=2 [Secondary]
Health Monitor Interface=eth0
Direct connect interface=eth1
Eth0 IP Address 10.10.10.16
Eth0 network mask=255.255.255.0
Default Gateway=10.10.10.1
Eth1 IP address=1.1.1.2,
Eth1 network mask=255.0.0.0
```

3. Aggiungere l'MSE principale all'NCS come mostrato nell'immagine. (vedere gli esempi precedenti o fare riferimento alla guida alla

```
configurazione).
```

| ul<br>c        | ISCO Cisco Prime<br>Network Contr                          | ol System                              |               | Virtual Domain: | ROOT-DOMAIN ro      | ot v Log Out                            |
|----------------|------------------------------------------------------------|----------------------------------------|---------------|-----------------|---------------------|-----------------------------------------|
| 6              | Home Monitor 🔻                                             | Configure 🔻 Services 🔻 F               | Reports 🔻 Adi | ministration    | •                   |                                         |
| Mol:<br>Servic | oility Services Engines<br>.es > Mobility Services Engines |                                        |               |                 |                     | Ŀ                                       |
|                | Device Name                                                | Device Type                            | IP Address    | Version         | Reachability Status | Secondary Server                        |
|                | mse3355-1                                                  | Cisco 3355 Mobility Services<br>Engine | 10.10.10.14   | 7.2.103.0       | Reachable           | N/A (Click <b>here</b> to<br>configure) |

 Per configurare il server MSE secondario, selezionare NCS > Configura server secondario.Immettere il nome del dispositivo secondario - [mse3355-2]Indirizzo IP secondario - [10.10.10.16]Completate i parametri rimanenti e fate clic su Salva (Save) come mostrato nell'immagine.

| Cisco Prime<br>CISCO Network Control Syst                    | em al                                                      | Virtual Domain: ROOT-                               |
|--------------------------------------------------------------|------------------------------------------------------------|-----------------------------------------------------|
| 💧 Home Monitor 🔻 Configur                                    | re 🔻 Services 🔻 Repor                                      | ts 🔻 Administration 🔻                               |
| System 🗸                                                     | HA Configuration : ms<br>Services > Mobility Services Engi | 903355–1<br>nes > System > Services High Availabili |
| L General Properties                                         | Configure High Availability                                | Parameters                                          |
| 🗄 Trap Destinations                                          | Primary Health Monitor IP                                  | 10.10.10.15                                         |
| 📥 Advanced Parameters                                        | Secondary Device Name                                      | mse3355-2                                           |
| <ul> <li>Logs</li> <li>Services High Availability</li> </ul> | Secondary IP Address                                       | 10.10.10.16                                         |
| 📥 HA Configuration                                           | Secondary Password 🔍                                       | ••••                                                |
| <ul> <li>HA Status</li> <li>Accounts</li> </ul>              | Failover Type 🔍                                            | Manual                                              |
| ᡖ Users<br>ᡖ Groups                                          | Failback Type 🕸                                            | Manual 🗨                                            |
| <ul> <li>Status</li> </ul>                                   | Long Failover Wait 🔍                                       | 10 seconds                                          |
| ᡖ Server Events                                              | Save                                                       |                                                     |
| ᡖ Audit Logs                                                 | indite:                                                    |                                                     |

5. Fare clic su **OK** per confermare l'associazione dei due MSE come mostrato nell'immagine.

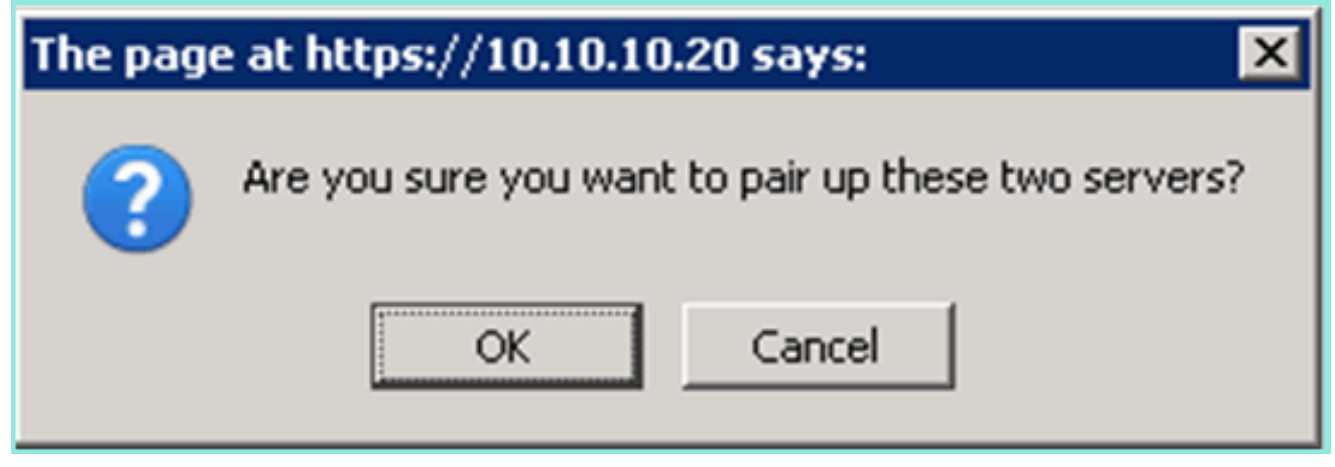

NCS impiega un attimo ad aggiungere la configurazione del server secondario come mostrato

### nell'immagine.

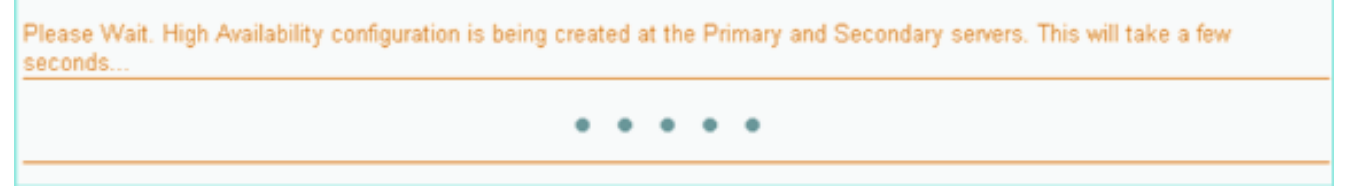

6. Al termine, apportare le modifiche desiderate ai parametri HA. Fare clic su **Save** (Salva) come mostrato nell'immagine.

HA Configuration : mse3355-1 Services > Mobility Services Engines > System > Services High Availability > Configure High Availability Parameters

### Configuration

| Primary Health Monitor IP | 10.10.10.15           |  |  |
|---------------------------|-----------------------|--|--|
| Secondary Device Name     | mse3355-2             |  |  |
| Secondary IP Address      | 10.10.10.16           |  |  |
| Secondary Password 🔍      | •••••                 |  |  |
| Secondary Platform UDI    | AIR-MSE-3355-K9:V01:K |  |  |
| Failover Type 🔍           | Manual                |  |  |
| Failback Type 🔍           | Manual                |  |  |
| Long Failover Wait 🔍      | 10 seconds            |  |  |
| Save Delete Switchover    |                       |  |  |

7. Visualizzare lo stato HA per l'avanzamento in tempo reale della nuova coppia MSE HA come mostrato

| nell'immagine.                                                           |                                                                                                    |                                                                                |                               |                                    |  |  |
|--------------------------------------------------------------------------|----------------------------------------------------------------------------------------------------|--------------------------------------------------------------------------------|-------------------------------|------------------------------------|--|--|
| cisco Network Control System                                             |                                                                                                    | Virtual Domain: ROOT-DOMAIN                                                    | root + Log Out P+             | <i>&gt;</i>                        |  |  |
| 🛕 Home Monitor 🔻 Configure                                               | ▼ Services ▼ Reports ▼                                                                                   | Administration 💌                                                               |                               | - 🔶 🖨 😣                            |  |  |
| System 🗸                                                                 | HA Configuration : mse33<br>Service: > Mobility Service: Engine: > 9<br>Current High Availability Status | 55-1 (stem > Services High Availability > Cen                                  | rent High Availability Status |                                    |  |  |
| Active Sessors     Trap Destinations                                     | Status                                                                                                   | Status Primary and secondary server synchronization in progress (66% complete) |                               |                                    |  |  |
| Advanced Parameters                                                      | Heartbeats                                                                                               | Up<br>Setting up                                                               |                               |                                    |  |  |
| all Logs                                                                 | Data Replication                                                                                         |                                                                                |                               |                                    |  |  |
| <ul> <li>Services High Availability</li> <li>HA Configuration</li> </ul> | Mean Heartbeat Response Time 8 millisec                                                                  |                                                                                |                               |                                    |  |  |
| ᡖ HA Status                                                              | Events Log                                                                                               |                                                                                |                               |                                    |  |  |
| Accounts                                                                 | Event Description                                                                                        | Generated By                                                                   | Timestamp                     | Remarks                            |  |  |
| Groups                                                                   | Configuration updated                                                                                    | Primary                                                                        | 2012-Feb-15, 20:10:56 UTC     | Fallover mode set to<br>AUTOMATIC. |  |  |
| <ul> <li>Status</li> <li>Society Events</li> </ul>                       | Heartbeats have been setup<br>successfully                                                               | Primary                                                                        | 2012-Feb-15, 20:10:11 UTC     |                                    |  |  |
| Audit Logs                                                               | Primary and secondary server<br>synchronization in progress                                              | Primary                                                                        | 2012-Feb-15, 20:10:09 UTC     |                                    |  |  |
| NCS Alarms NCS Events                                                    | Configuration successfully<br>created                                                                    | Primary                                                                        | 2012-Feb-15, 20:10:09 UTC     | -                                  |  |  |
| NMSP Connection Status                                                   | Refresh Status                                                                                           |                                                                                |                               |                                    |  |  |

8. Passare a NCS > Servizi > Servizi di mobilità > Motori servizi di mobilità, confermare che MSE (connessione diretta) HA è stato aggiunto a NCS come mostrato nell'immagine.

| -il<br>c      | SCO Network Contr                                       | rol System                             |              | Virtual Domain: | ROOT-DOMAIN         | ot v Log Out     |
|---------------|---------------------------------------------------------|----------------------------------------|--------------|-----------------|---------------------|------------------|
| 4             | Home Monitor 🔻                                          | Configure 🔻 Services 🔻 f               | Reports 🔻 Ad | ministration    | • L                 | Change Password  |
| Mob<br>Servic | ility Services Engines<br>as > Mobility Services Engine | ş                                      |              |                 |                     | [                |
|               | Device Name                                             | Device Type                            | IP Address   | Version         | Reachability Status | Secondary Server |
|               | mse3355-1                                               | Cisco 3355 Mobility Services<br>Engine | 10.10.10.14  | 7.2.103.0       | Reachable           | mse3355-2        |

9. Dalla console, la conferma può essere verificata anche con il comando gethainfo.Di seguito sono riportati i risultati principali e secondari: [root@mse3355-1 ~]#gethainfo

Health Monitor is running. Retrieving HA related information -----Base high availability configuration for this server \_\_\_\_\_ Server role: Primary Health Monitor IP Address: 10.10.10.15 Virtual IP Address: 10.10.10.14 Version: 7.2.103.0 UDI: AIR-MSE-3355-K9:V01:KQ37xx Number of paired peers: 1 ------Peer configuration#: 1 \_\_\_\_\_ Health Monitor IP Address 10.10.10.16 Virtual IP Address: 10.10.10.14 Version: 7.2.103.0 UDI: AIR-MSE-3355-K9:V01:KQ45xx Failover type: Automatic Failback type: Manual Failover wait time (seconds): 10 Instance database name: mseos3s Instance database port: 1624 Dataguard configuration name: dg\_mse3 Primary database alias: mseop3s Direct connect used: Yes Heartbeat status: Up Current state: PRIMARY\_ACTIVE [root@mse3355-2 ~]#gethainfo Health Monitor is running. Retrieving HA related information \_\_\_\_\_ Base high availability configuration for this server \_\_\_\_\_

Health Monitor IP Address: 10.10.10.16 Virtual IP Address: Not Applicable for a secondary Version: 7.2.103.0 UDI: AIR-MSE-3355-K9:V01:KQ45xx Number of paired peers: 1 \_\_\_\_\_ Peer configuration#: 1 \_\_\_\_\_ Health Monitor IP Address 10.10.10.15 Virtual IP Address: 10.10.10.14 Version: 7.2.103.0 UDI: AIR-MSE-3355-K9:V01:KQ37xx Failover type: Automatic Failback type: Manual Failover wait time (seconds): 10 Instance database name: mseos3 Instance database port: 1524 Dataguard configuration name: dg\_mse3 Primary database alias: mseop3s Direct connect used: Yes Heartbeat status: Up Current state: SECONDARY\_ACTIVE

# Scenario di configurazione HA per appliance fisica MSE

In base alla matrice di accoppiamento, il massimo nella configurazione HA è 2:1. Ciò è riservato per MSE-3355, che in modalità secondaria può supportare MSE-3310 e MSE-3350. Connessione diretta non applicabile in questo scenario.

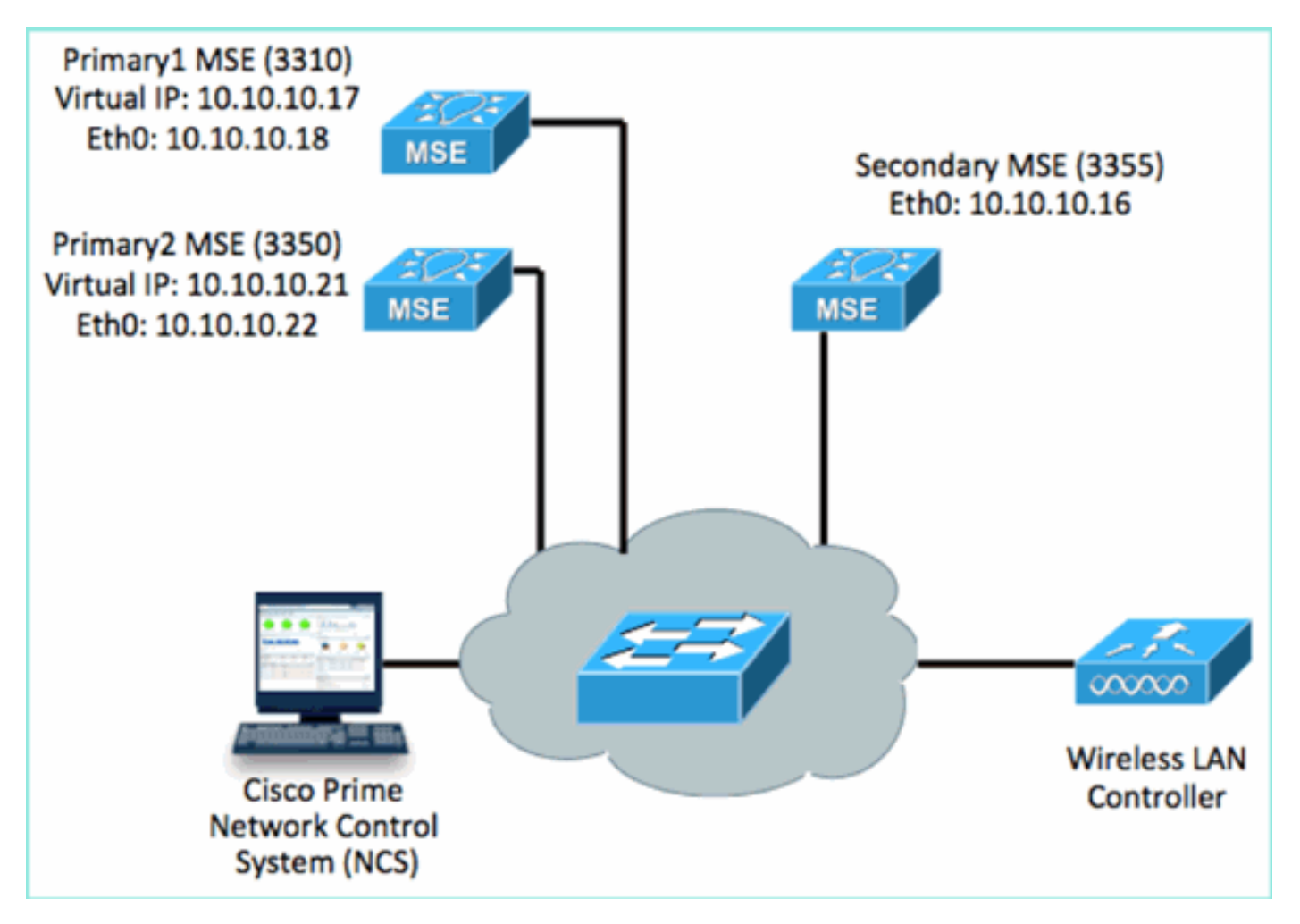

### 1. Configurare ciascuno di questi MSE per dimostrare uno scenario con rapporto 2:1 HA:

MSE-3310 (Primary1)
Server role: Primary
Health Monitor IP Address (Eth0): 10.10.10.17
Virtual IP Address: 10.10.10.18
Eth1 - Not Applicable

MSE-3350 (Primary2) Server role: Primary Health Monitor IP Address: 10.10.10.22 Virtual IP Address: 10.10.10.21 Eth1 - Not Applicable

MSE-3355 (Secondary) Server role: Secondary Health Monitor IP Address: 10.10.10.16 Virtual IP Address: Not Applicable for a secondary

2. Dopo aver configurato tutti gli MSE, aggiungere Primary1 e Primary2 all'NCS come mostrato nell'immagine.

| .1                                                                | Ilistiis Cisco Prime<br>CISCO Network Control System Vitual Domain: ROOT-DOMAIN |                                    |             |           |                     |                                   |  |  |  |
|-------------------------------------------------------------------|---------------------------------------------------------------------------------|------------------------------------|-------------|-----------|---------------------|-----------------------------------|--|--|--|
|                                                                   | 🏠 Home Monitor 🔻 Configure                                                      | a 🔻 Services 🔻 Reports 🔻 Adminis   | stration 🔻  |           |                     |                                   |  |  |  |
| Mobility Services Engines<br>Services > Mobility Services Engines |                                                                                 |                                    |             |           |                     |                                   |  |  |  |
|                                                                   | Device Name                                                                     | Device Type                        | IP Address  | Version   | Reachability Status | Secondary Server                  |  |  |  |
| ø                                                                 |                                                                                 |                                    |             |           |                     |                                   |  |  |  |
|                                                                   | mse3350                                                                         | Osco 3350 Mobility Services Engine | 10.10.10.21 | 7.2.103.0 | Reachable           | N/A. (Click here to<br>configure) |  |  |  |
| 0                                                                 |                                                                                 |                                    |             |           |                     |                                   |  |  |  |
|                                                                   | mse3310                                                                         | Osco 3310 Mobility Services Engine | 10.10.10.18 | 7.2.103.0 | Reachable           | N/A (Click here to<br>configure)  |  |  |  |

3. Fare clic su questa opzione per configurare il server secondario, come illustrato negli esempi precedenti. Iniziare con uno degli MSE principali come mostrato nell'immagine.

| Reachability Status | Secondary Server                           |
|---------------------|--------------------------------------------|
| Reachable           | N/A (Click <mark>here</mark> to configure) |
| Reachable           | N/A (Click <u>here</u> to<br>configure)    |
|                     |                                            |

 Immettere i parametri per MSE secondario:Nome dispositivo secondario: ad esempio, [mse-3355-2]Indirizzo IP secondario - [10.10.10.16]Completate i parametri rimanenti.Fare clic su Save (Salva) come mostrato

| n | $\sim$ |    | in | $\mathbf{n}$ | $\sim \sim$ | nin | $\sim$ |
|---|--------|----|----|--------------|-------------|-----|--------|
|   |        |    |    |              | 1           |     | -      |
| • | -      | •• |    |              |             | ,   | ς.     |
|   |        |    |    |              |             |     |        |

| HA Configuration : mse3350<br>Services > Mobility Services Engines > System > Services High Availability > Configure High Availability Parameters |                         |  |  |  |  |  |
|----------------------------------------------------------------------------------------------------|-------------------------|--|--|--|--|--|
| Configuration                                                                                                    |                         |  |  |  |  |  |
| Primary Health Monitor IP                                                                                                    | 10.10.10.22             |  |  |  |  |  |
| Secondary Device Name                                                                                                    | mse3355-2               |  |  |  |  |  |
| Secondary IP Address                                                                                                    | 10.10.10.16             |  |  |  |  |  |
| Secondary Password 🔍                                                                                                    | •••••                   |  |  |  |  |  |
| Secondary Platform UDI                                                                                                    | AIR-MSE-3355-K9:V01:KQ4 |  |  |  |  |  |
| Failover Type 🕸                                                                                                    | Manual 💌                |  |  |  |  |  |
| Failback Type 🕸                                                                                                    | Manual 💌                |  |  |  |  |  |
| Long Failover Wait 🕸 10 seconds                                                                                                    |                         |  |  |  |  |  |
| Save Delete Switchover                                                                                                    |                         |  |  |  |  |  |

5. Attendere qualche istante prima di configurare la prima voce secondaria come mostrato nell'immagine.

| Please Wait. High Availability configuration is being created at the Primary and Secondary servers. This will take a few seconds |
|----------------------------------------------------------------------------------------------------|
|                                                                                                    |
|                                                                                                    |

6. Confermare che il server secondario sia stato aggiunto per il primo MSE primario come mostrato

| r | nell'immagine.            |                                           |                                    |             |           |                     |                  |  |  |
|---|---------------------------|-------------------------------------------|------------------------------------|-------------|-----------|---------------------|------------------|--|--|
| 1 | Mobility Services Engines |                                           |                                    |             |           |                     |                  |  |  |
| ľ | JU: 110                   | er a contrary and and and and and and and |                                    |             |           |                     |                  |  |  |
|   |                           |                                           |                                    |             |           |                     |                  |  |  |
|   |                           | Device Name                               | Device Type                        | IP Address  | Version   | Reachability Status | Secondary Server |  |  |
|   |                           |                                           |                                    |             |           |                     |                  |  |  |
|   |                           |                                           |                                    |             |           |                     |                  |  |  |
|   | _                         |                                           | Chara 2020 Malaka Carriera Danina  | 10.10.10.01 | 7.0.100.0 | Deschable           |                  |  |  |
|   |                           | mseuusu                                   | Usco 3350 Mobility Services Engine | 10.10.10.21 | 7.2.103.0 | Reachable           | mse3355-2        |  |  |

7. Ripetere i punti da 3 a 6 per il secondo MSE primario come mostrato nell'immagine

| Mol:<br>Servic | ollity Services Engines<br>Set > Mobility Services Engines |                                     |             |           |                     |                                          |
|----------------|------------------------------------------------------------|-------------------------------------|-------------|-----------|---------------------|------------------------------------------|
|                | Device Name                                                | Device Type                         | IP Address  | Version   | Reachability Status | Secondary Server                         |
| ۰              |                                                            |                                     |             |           |                     |                                          |
|                | mse3350                                                    | Cisco 3350 Mobility Services Engine | 10.10.10.21 | 7.2.103.0 | Reachable           | mse3355-2                                |
|                |                                                            |                                     |             |           |                     |                                          |
|                | mse3310                                                    | Osco 3310 Mobility Services Engine  | 10.10.10.18 | 7.2.103.0 | Reachable           | N/A (Click <b>have</b> .to<br>configure) |

8. Finalizzare con i parametri HA per il secondo MSE primario come mostrato nell'immagine.

| HA Configuration : mse3310                                    |                                                       |
|---------------------------------------------------------------|-------------------------------------------------------|
| Services > Mobility Services Engines > System > Services High | Availability > Configure High Availability Parameters |

| Configure High Availability Parameters |             |  |  |  |
|----------------------------------------|-------------|--|--|--|
| Primary Health Monitor IP              | 10.10.10.17 |  |  |  |
| Secondary Device Name                  | mse3355-2   |  |  |  |
| Secondary IP Address                   | 10.10.10.16 |  |  |  |
| Secondary Password 🕸                   | ••••        |  |  |  |
| Failover Type 🕸                        | Manual 💌    |  |  |  |
| Failback Type 🕸                        | Manual      |  |  |  |
| Long Failover Wait 🕸                   | 10 seconds  |  |  |  |
| Save                                   |             |  |  |  |

9. **Salvate** le impostazioni come mostrato nell'immagine.

| HA Configuration : mse3310<br>Services > Mobility Services Engines > System > Services High Availability > Configure High Availability Parameters |                        |  |  |  |  |  |
|----------------------------------------------------------------------------------------------------|------------------------|--|--|--|--|--|
| Configuration                                                                                                    |                        |  |  |  |  |  |
| Primary Health Monitor IP                                                                                                    | 10.10.10.17            |  |  |  |  |  |
| Secondary Device Name                                                                                                    | mse3355-2              |  |  |  |  |  |
| Secondary IP Address                                                                                                    | 10.10.10.16            |  |  |  |  |  |
| Secondary Password 🏵                                                                                                    | ••••                   |  |  |  |  |  |
| Secondary Platform UDI                                                                                                    | AIR-MSE-3355-K9:V01:KQ |  |  |  |  |  |
| Failover Type 🕸                                                                                                    | Manual 👻               |  |  |  |  |  |
| Failback Type 🅸                                                                                                    | Manual 💌               |  |  |  |  |  |
| Long Failover Wait 🕸                                                                                                    | 10 seconds             |  |  |  |  |  |
| Save Delete Switchover                                                                                                    |                        |  |  |  |  |  |

10. Controllare lo stato di avanzamento di ciascun MSE principale come mostrato nell'immagine.

| cisco Prime<br>Cisco Network Control Syste                                             | em handle a                                                                                                    |              | Virtual Domain: ROOT-DOMAIN root + Log O |  |  |  |
|----------------------------------------------------------------------------------------|----------------------------------------------------------------------------------------------------|--------------|------------------------------------------|--|--|--|
| 🛕 Home Monitor 🔻 Configur                                                              | e 🔻 Services 🔻 Reports 🔹 Administrat                                                                                                    | tion 🔻       |                                          |  |  |  |
| System                                                                                 | HA Configuration : mse3310<br>Services > Mobility Services Engines > System > Services High Availability > Current High Availability Status<br>Current High Availability Status |              |                                          |  |  |  |
| Trap Destinations     Advanced Parameters                                              | Status         Primary and secondary server synchronization in progress (60% complete)           Heartbeats         Up                                                          |              |                                          |  |  |  |
| <ul> <li>Cogs</li> <li>Services High Availability</li> <li>HA Configuration</li> </ul> | Data Replication Satting up<br>Mean Heartbeat Response Time 8 millisec                                                                                                    |              |                                          |  |  |  |
| 🎳 HA Status                                                                            | Events Log                                                                                                    |              |                                          |  |  |  |
| <ul> <li>Accounts</li> <li>Lisers</li> </ul>                                           | Event Description                                                                                                    | Generated By | Timestamp                                |  |  |  |
| di Groups                                                                              | Heartbeats have been setup successfully                                                                                                    | Primary      | 2012-Feb-17, 20:54:36 UTC                |  |  |  |
| <ul> <li>Status</li> </ul>                                                             | Primary and secondary server synchronization<br>in progress                                                                                                    | Primary      | 2012-Feb-17, 20:54:32 UTC                |  |  |  |
| Server Events Audit Logs                                                               | Configuration successfully created<br>Refresh Status                                                                                                    | Primary      | 2012-Feb-17, 20:54:32 UTC                |  |  |  |

11. Confermare che i programmi MSE Primary1 e Primary2 siano entrambi impostati con un MSE secondario come mostrato

| ieii          | immagine.                                                |                                     |             |           |                     |                  |
|---------------|----------------------------------------------------------|-------------------------------------|-------------|-----------|---------------------|------------------|
| Mob<br>Servic | olity Services Engines<br>as > Mobility Services Engines |                                     |             |           |                     |                  |
|               | Device Name                                              | Device Type                         | IP Address  | Version   | Reachability Status | Secondary Server |
|               |                                                          |                                     |             |           |                     |                  |
|               | mse3350                                                  | Osco 3350 Mobility Services Engine  | 10.10.10.21 | 7.2.103.0 | Reachable           | mse3355-2        |
|               |                                                          |                                     |             |           |                     |                  |
|               | mse3310                                                  | Cisco 3310 Mobility Services Engine | 10.10.10.18 | 7.2.103.0 | Reachable           | mse3355-2        |

12. Passare a NCS > Servizi > Servizi di mobilità, quindi scegliere Alta disponibilità come mostrato nell'immagine.

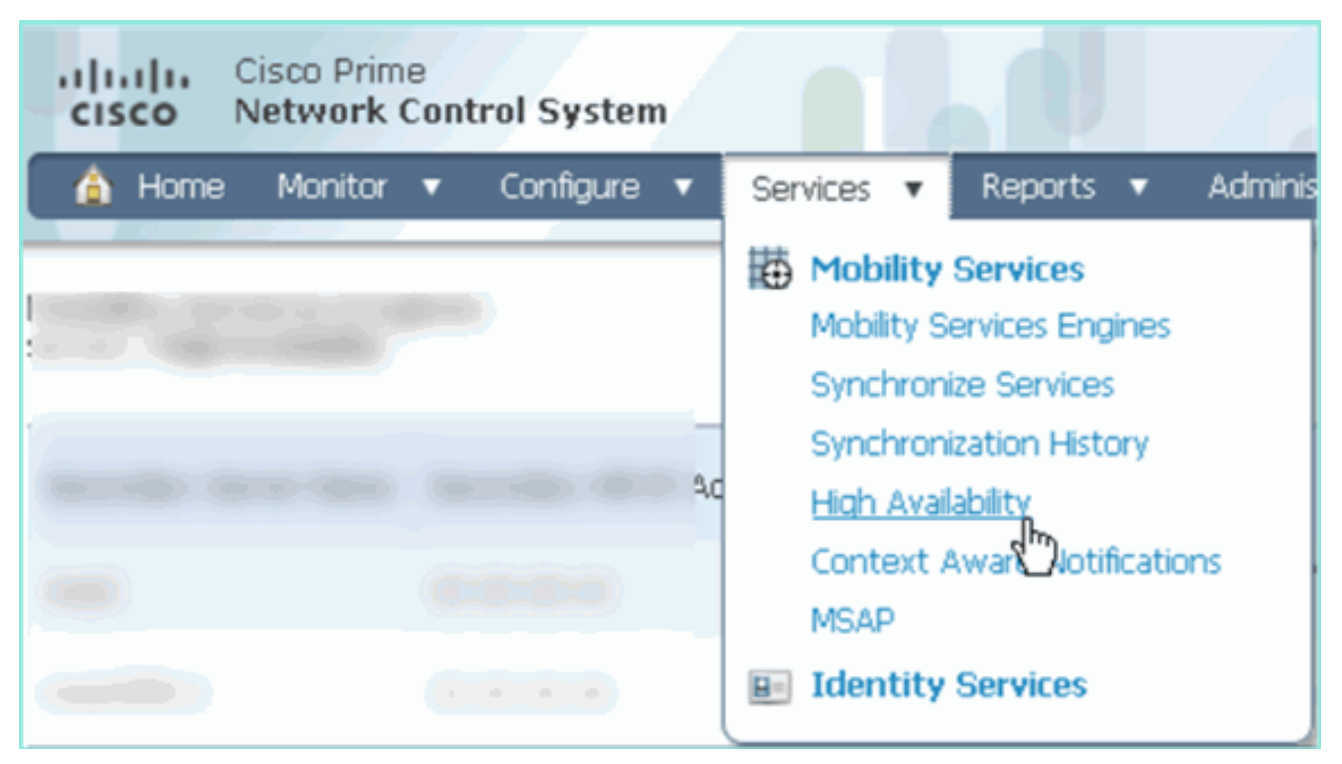

Si noti che il rapporto 2:1 è confermato per MSE-3355 come secondario per MSE-3310 e MSE-3350 come mostrato

| nell'immagine.                                        |                                              |                              |                |                                             |                                        |            |
|-------------------------------------------------------|----------------------------------------------|------------------------------|----------------|---------------------------------------------|----------------------------------------|------------|
| cisco Network                                         | e<br>Control System                          | Virtu                        | ual Domain: RO | OT-DOMAIN root •                            | Log Out                                |            |
| 💧 Home Monitor                                        | 🔹 Configure 💌 Serv                           | ices 🔻 Reports 🔻 Admi        | inistration 🔻  |                                             |                                        |            |
| Mobility Services Eng<br>Services > High Availability | ines                                         |                              |                |                                             |                                        |            |
|                                                       |                                              |                              | Version        | Associated Primary Mobility Service Engines |                                        |            |
| Secondary Server Name                                 | Secondary HM IP Address                      | Secondary Device Type        |                | Device Name                                 | Device Type                            | Heartbeats |
| 100                                                   |                                              | No.                          |                |                                             | Appliance                              |            |
|                                                       | 10.10.10.16 Osco 3355 Mobility Ser<br>Engine | Cisco 3355 Mobility Services | 5 7.2.103.0    | mse3310                                     | Cisco 3310 Mobility<br>Services Engine | Up         |
| mse3355-2                                             |                                              | Engine                       |                | mse3350                                     | Cisco 3350 Mobility<br>Services Engine | Up         |

Di seguito è riportato un esempio di output dell'impostazione HA dalla console di tutti e tre gli MSE quando viene usato il comando **gethainfo**: [root@mse3355-2 ~]#gethainfo

Health Monitor is running. Retrieving HA related information

```
Health Monitor IP Address 10.10.10.22
Virtual IP Address: 10.10.10.21
Version: 7.2.103.0
UDI: AIR-MSE-3350-K9:V01:MXQ839xx
Failover type: Manual
Failback type: Manual
Failover wait time (seconds): 10
Instance database name: mseos3
Instance database port: 1524
Dataguard configuration name: dg_mse3
Primary database alias: mseop3s
Direct connect used: No
Heartbeat status: Up
Current state: SECONDARY_ACTIVE
```

Peer configuration#: 2

```
Health Monitor IP Address 10.10.10.17
Virtual IP Address: 10.10.10.18
Version: 7.2.103.0
UDI: AIR-MSE-3310-K9:V01:FTX140xx
Failover type: Manual
Failback type: Manual
Failover wait time (seconds): 10
Instance database name: mseos4
Instance database port: 1525
Dataguard configuration name: dg_mse4
Primary database alias: mseop4s
Direct connect used: No
Heartbeat status: Up
Current state: SECONDARY_ACTIVE
```

La convalida finale per HA nell'NCS mostra lo stato come completamente attivo sia per MSE-3310 che per MSE-3350 come mostrato nelle

immagini.

| Cisco Prime<br>Cisco Network Control System                              |                                                                                           |                                                    |  |
|--------------------------------------------------------------------------|-------------------------------------------------------------------------------------------|----------------------------------------------------|--|
| 🛕 Home Monitor 🔻 Configure                                               | ▼ Services ▼ Reports ▼ Administratio                                                      | n <b>v</b>                                         |  |
| System 🗸                                                                 | HA Configuration : mse3310<br>Services > Mobility Services Engines > System > Services Hi | gh Availability > Current High Availability Status |  |
| General Properties                                                       | Current High Availability Status                                                          |                                                    |  |
| Trap Destinations                                                        | Status                                                                                    | Active                                             |  |
| 🐇 Advanced Parameters                                                    | Heartbeats Up                                                                             |                                                    |  |
| 📥 Logs                                                                   | Data Replication Up                                                                       |                                                    |  |
| <ul> <li>Services High Availability</li> <li>HA Configuration</li> </ul> | Mean Heartbeat Response Time                                                              | 5 milisec                                          |  |
| 旹 HA Status                                                              | Events Log                                                                                |                                                    |  |
| <ul> <li>Accounts</li> </ul>                                             | Event Description                                                                         | Generated By                                       |  |
| Users     Groups                                                         | Active                                                                                    | Primary                                            |  |
| Ctable                                                                   | Heartbeats have been setup successfully                                                   | Primary                                            |  |
| Server Events                                                            | Primary and secondary server synchronization<br>in progress                               | Primary                                            |  |
| Audit Logs                                                               | Configuration successfully created                                                        | Primary                                            |  |

| Cisco Prime<br>Cisco Network Control Syste                               |                                                                                          |                                                     |  |
|--------------------------------------------------------------------------|------------------------------------------------------------------------------------------|-----------------------------------------------------|--|
| 🛕 Home Monitor 🔻 Configure                                               | 🔹 🔻 Services 🔻 Reports 🔻 Administratio                                                   | on ▼                                                |  |
| System V                                                                 | HA Configuration : mse3350<br>Services > Mobility Services Engines > System > Services H | igh Availability > Current High Availability Status |  |
| Active Sessions                                                          | Current High Availability Status                                                         |                                                     |  |
| Trap Destinations                                                        | Status                                                                                   | Active                                              |  |
| 🛓 Advanced Parameters                                                    | Heartbeats                                                                               | Up                                                  |  |
| 📥 Logs                                                                   | Data Replication                                                                         | Up                                                  |  |
| <ul> <li>Services High Availability</li> <li>HA Configuration</li> </ul> | Mean Heartbeat Response Time                                                             | 4 milisec                                           |  |
| 🖥 HA Status                                                              | Events Log                                                                               |                                                     |  |
| <ul> <li>Accounts</li> </ul>                                             | Event Description                                                                        | Generated By                                        |  |
| Groups                                                                   | Active                                                                                   | Primary                                             |  |
| <ul> <li>Status</li> </ul>                                               | Heartbeats have been setup successfully                                                  | Primary                                             |  |
| Server Events                                                            | Primary and secondary server synchronization<br>in progress                              | Primary                                             |  |
| Audit Logs                                                               | Configuration successfully created                                                       | Primary                                             |  |

# Verifica

Attualmente non è disponibile una procedura di verifica per questa configurazione.

# Risoluzione dei problemi di base di MSE HA

Le informazioni contenute in questa sezione permettono di risolvere i problemi relativi alla configurazione.

Quando si aggiunge il MSE secondario, viene visualizzato un prompt come mostrato nell'immagine.

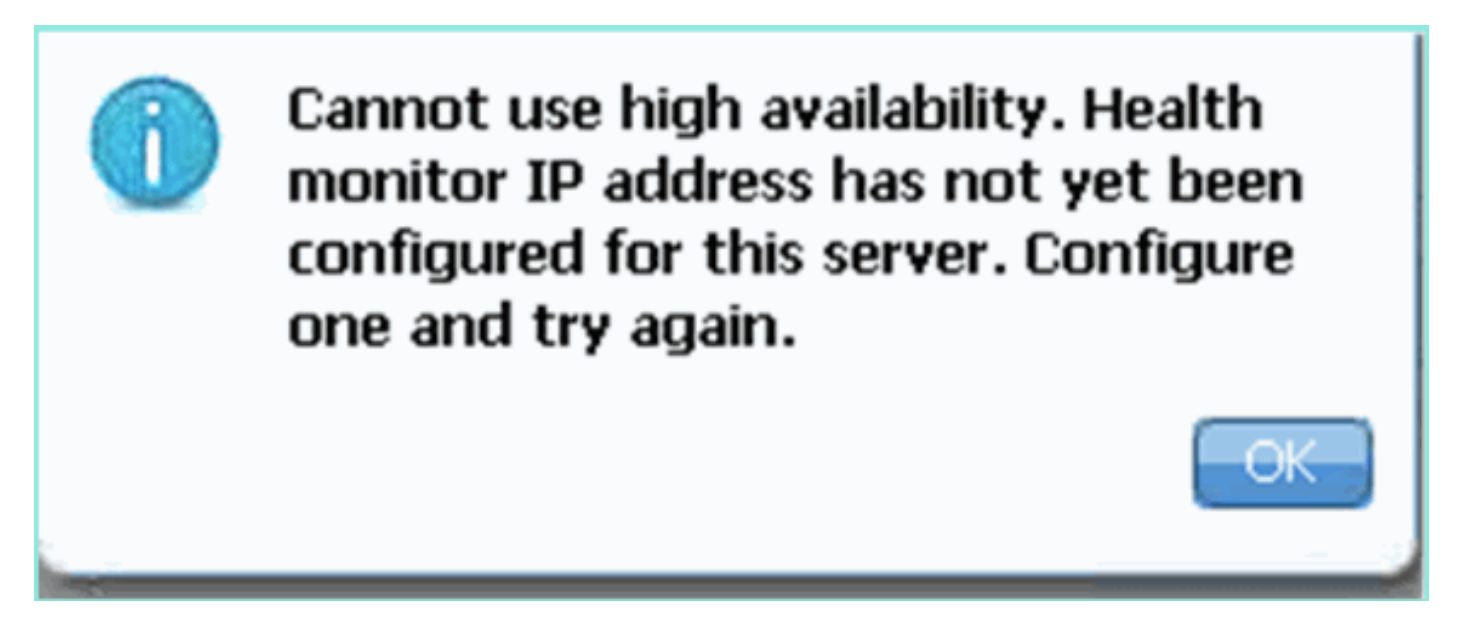

Èpossibile che si sia verificato un problema durante lo script di installazione.

• Eseguire il comando getserverinfo per verificare le impostazioni di rete corrette.

- Èinoltre possibile che i servizi non siano stati avviati. Eseguire il comando /init.d/msed start.
- Eseguire nuovamente lo script di installazione, se necessario (/mse/setup/setup.sh) e salvarlo alla fine.

La VA per MSE richiede anche una licenza di attivazione (L-MSE-7.0-K9). In caso contrario, NCS richiederà quando si aggiunge l'opzione VA MSE secondaria. Ottenere e aggiungere la licenza di attivazione per il VA MSE come mostrato nell'immagine.

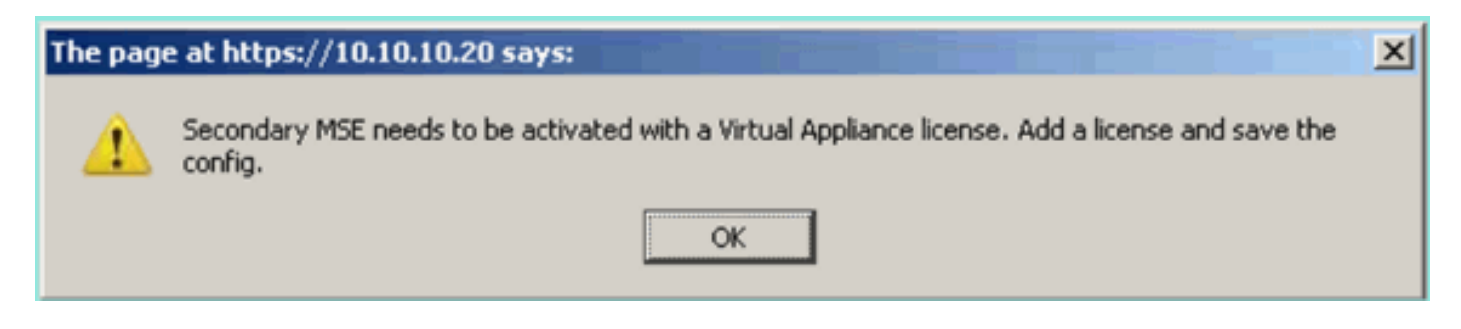

Se si cambia il ruolo HA su MSE, verificare che i servizi siano completamente arrestati. Arrestare quindi i servizi con il comando /init.d/msed stop, quindi eseguire nuovamente lo script di installazione (/mse/setup/setup.sh) come mostrato nell'immagine.

\*\*\* User has switched roles for this MSE. MSE must be stopped before switching
oles.
\*\*\* Please stop MSE and then re-run setup.sh.
ERROR: One or more of the requested configurations was not applied.
Role=2, Health Monitor Interface=eth0, Direct connect interface=none
Success
[root0mse2\_setup]#

Per ottenere informazioni su HA nel server MSE, eseguire il comando **gethainfo**. Fornisce informazioni utili per la risoluzione dei problemi o il monitoraggio dello stato e delle modifiche di HA.

Applying High Availability configuration

UDI: AIR-MSE-3350-K9:V01:MXQ839xx Failover type: Manual Failback type: Manual Failover wait time (seconds): 10 Instance database name: mseos3 Instance database port: 1524 Dataguard configuration name: dg\_mse3 Primary database alias: mseop3s Direct connect used: No Heartbeat status: Up Current state: SECONDARY\_ACTIVE

Peer configuration#: 2

Health Monitor IP Address 10.10.10.17 Virtual IP Address: 10.10.10.18 Version: 7.2.103.0 UDI: AIR-MSE-3310-K9:V01:FTX140xx Failover type: Manual Failback type: Manual Failover wait time (seconds): 10 Instance database name: mseos4 Instance database port: 1525 Dataguard configuration name: dg\_mse4 Primary database alias: mseop4s Direct connect used: No Heartbeat status: Up Current state: SECONDARY\_ACTIVE

Inoltre, NCS HA View è un ottimo strumento di gestione che consente di ottenere la visibilità dell'impostazione HA per MSE come illustrato nell'immagine.

| Cisco Prime<br>CISCO Network Control System        |                                                                                                    |                                                        | Virtual Domain: ROOT-DOMAIN root + Log O |
|----------------------------------------------------|----------------------------------------------------------------------------------------------------|--------------------------------------------------------|------------------------------------------|
| 🛕 Home Monitor 🔻 Configure                         | ▼ Services ▼ Reports ▼ Administr                                                                                          | stion 💌                                                |                                          |
| System                                             | HA Configuration : mseSS10<br>Services > Mobility Services Engines > System > Service<br>Current High Availability Status | s High Availability > Current High Availability Status |                                          |
| Trap Destinations     Advanced Parameters     Loos | Status Primary an<br>Heartbeats Up                                                                                        | d secondary server synchronization in progress ((      | 50% complete)                            |
| Services High Availability     HA Configuration    | Mean Heartbeat Response Time 8 millisec                                                                                   | 1                                                      |                                          |
| ali HA Status                                      | Events Log                                                                                                    |                                                        |                                          |
| Accounts     Accounts                              | Event Description                                                                                                    | Generated By                                           | Timestamp                                |
| a Groups                                           | Heartbeats have been setup successfully                                                                                   | Primary                                                | 2012-Feb-17, 20:54:36 UTC                |
| * Status                                           | Primary and secondary server synchronization<br>in progress                                                               | Primary                                                | 2012-Reb-17, 20:54:32 UTC                |
| an Server Events                                   | Configuration successfully created                                                                                        | Primary                                                | 2012-Feb-17, 20:54:32 UTC                |
| Audit Logs                                         | Refresh Status                                                                                                    |                                                        |                                          |

# Scenario di failover/failback

La situazione in caso di failover/failback manuale, per un migliore controllo.

Primario attivo, secondario pronto a subentrare

# Una volta che MSE HA è configurato e operativo, lo stato su Prime come mostrato nelle immagini:

### **Current High Availability Status**

| Status                       | Active      |
|------------------------------|-------------|
| Heartbeats                   | Up          |
| Data Replication             | Up          |
| Mean Heartbeat Response Time | 12 millisec |

### **Events Log**

| Event Description                                        | Generated By | Timestamp                 |
|----------------------------------------------------------|--------------|---------------------------|
| Active                                                   | Primary      | 2015-Mar-08, 12:50:17 CET |
| Heartbeats have been setup successfully                  | Primary      | 2015-Mar-08, 12:39:17 CET |
| Primary and secondary server synchronization in progress | Primary      | 2015-Mar-08, 12:39:13 CET |
| Configuration successfully created                       | Primary      | 2015-Mar-08, 12:39:11 CET |

### Ecco i getserverinfo e il gethainfo del principale MSE:

```
[root@NicoMSE ~]# getserverinfo
Health Monitor is running
Retrieving MSE Services status.
MSE services are up, getting the status
_____
Server Config
_____
Product name: Cisco Mobility Service Engine
Version: 8.0.110.0
Health Monitor Ip Address: 10.48.39.238
High Availability Role: 1
Hw Version: V01
Hw Product Identifier: AIR-MSE-VA-K9
Hw Serial Number: NicoMSE_b950a7c0-b68c-11e4-99d9-005056993b63
HTTPS: null
Legacy Port: 8001
Log Modules: -1
Log Level: INFO
Days to keep events: 2
Session timeout in mins: 30
DB backup in days: 2
-----
Services
_____
```

Service Name: Context Aware Service Service Version: 8.0.1.79 Admin Status: Disabled Operation Status: Down

Service Name: WIPS Service Version: 3.0.8155.0 Admin Status: Enabled Operation Status: Up Service Name: Mobile Concierge Service Service Version: 5.0.1.23 Admin Status: Disabled Operation Status: Down Service Name: CMX Analytics Service Version: 3.0.1.68 Admin Status: Disabled Operation Status: Down Service Name: CMX Connect & Engage Service Version: 1.0.0.29 Admin Status: Disabled Operation Status: Down Service Name: HTTP Proxy Service Service Version: 1.0.0.1 Admin Status: Disabled Operation Status: Down \_\_\_\_\_ Server Monitor \_\_\_\_\_ Server start time: Sun Mar 08 12:40:32 CET 2015 Server current time: Sun Mar 08 14:04:30 CET 2015 Server timezone: Europe/Brussels Server timezone offset (mins): 60 Restarts: 1 Used Memory (MB): 197 Allocated Memory (MB): 989 Max Memory (MB): 989 DB disk size (MB): 17191 \_\_\_\_\_ Active Sessions \_\_\_\_\_ Session ID: 5672 Session User ID: 1 Session IP Address: 10.48.39.238 Session start time: Sun Mar 08 12:44:54 CET 2015 Session last access time: Sun Mar 08 14:03:46 CET 2015 Default Trap Destinations ------Trap Destination - 1 \_\_\_\_\_ IP Address: 10.48.39.225 Last Updated: Sun Mar 08 12:34:12 CET 2015 [root@NicoMSE ~] # gethainfo

Health Monitor is running. Retrieving HA related information

UDI: AIR-MSE-VA-K9:V01:NicoMSE2\_1c6b1940-b6a5-11e4-b017-005056993b66
Failover type: Manual
Failback type: Manual
Failover wait time (seconds): 10
Instance database name: mseos3s
Instance database port: 1624
Dataguard configuration name: dg\_mse3
Primary database alias: mseop3s
Direct connect used: No
Heartbeat status: Up
Current state: PRIMARY\_ACTIVE

Ed ecco le stesse informazioni per il MSE secondario:

[root@NicoMSE2 ~]# getserverinfo
Health Monitor is running
Retrieving MSE Services status.
MSE services are up and in DORMANT mode, getting the status

Server Config

Product name: Cisco Mobility Service Engine Version: 8.0.110.0 Health Monitor Ip Address: 10.48.39.240 High Availability Role: 2 Hw Version: V01 Hw Product Identifier: AIR-MSE-VA-K9 Hw Serial Number: NicoMSE2\_1c6b1940-b6a5-11e4-b017-005056993b66 HTTPS: null Legacy Port: 8001 Log Modules: -1 Log Level: INFO Days to keep events: 2 Session timeout in mins: 30 DB backup in days: 2

Services

\_\_\_\_\_

Service Name: Context Aware Service Service Version: 8.0.1.79

Admin Status: Disabled Operation Status: Down Service Name: WIPS Service Version: 3.0.8155.0 Admin Status: Enabled Operation Status: Up Service Name: Mobile Concierge Service Service Version: 5.0.1.23 Admin Status: Disabled Operation Status: Down Service Name: CMX Analytics Service Version: 3.0.1.68 Admin Status: Disabled Operation Status: Down Service Name: CMX Connect & Engage Service Version: 1.0.0.29 Admin Status: Disabled Operation Status: Down Service Name: HTTP Proxy Service Service Version: 1.0.0.1 Admin Status: Disabled Operation Status: Down \_\_\_\_\_ Server Monitor \_\_\_\_\_ Server start time: Sun Mar 08 12:50:04 CET 2015 Server current time: Sun Mar 08 14:04:32 CET 2015 Server timezone: Europe/Brussels Server timezone offset (mins): 60 Restarts: null Used Memory (MB): 188 Allocated Memory (MB): 989 Max Memory (MB): 989 DB disk size (MB): 17191 [root@NicoMSE2 ~] # gethainfo Health Monitor is running. Retrieving HA related information \_\_\_\_\_ Base high availability configuration for this server \_\_\_\_\_ Server role: Secondary Health Monitor IP Address: 10.48.39.240 Virtual IP Address: Not Applicable for a secondary Version: 8.0.110.0 UDI: AIR-MSE-VA-K9:V01:NicoMSE2\_1c6b1940-b6a5-11e4-b017-005056993b66 Number of paired peers: 1 ------Peer configuration#: 1 \_\_\_\_\_ Health Monitor IP Address 10.48.39.238

Virtual IP Address: 10.48.39.224 Version: 8.0.110.0

```
UDI: AIR-MSE-VA-K9:V01:NicoMSE_b950a7c0-b68c-11e4-99d9-005056993b63
Failover type: Manual
Failback type: Manual
Failover wait time (seconds): 10
Instance database name: mseos3
Instance database port: 1524
Dataguard configuration name: dg_mse3
Primary database alias: mseop3s
Direct connect used: No
Heartbeat status: Up
Current state: SECONDARY_ACTIVE
```

### Failover su database secondario

Per eseguire l'attivazione manualmente, accedere alla configurazione MSE HA in Prime Infrastructure e fare clic su **Switchover**.

Molto rapidamente, il gethainfo su entrambi i server diventerà FAILOVER\_INVOKED

gethainfo primario:

[root@NicoMSE ~] # gethainfo Health Monitor is running. Retrieving HA related information Base high availability configuration for this server \_\_\_\_\_ Server role: Primary Health Monitor IP Address: 10.48.39.238 Virtual IP Address: 10.48.39.224 Version: 8.0.110.0 UDI: AIR-MSE-VA-K9:V01:NicoMSE\_b950a7c0-b68c-11e4-99d9-005056993b63 Number of paired peers: 1 \_\_\_\_\_ Peer configuration#: 1 \_\_\_\_\_ Health Monitor IP Address 10.48.39.240 Virtual IP Address: 10.48.39.224 Version: 8.0.110.0 UDI: AIR-MSE-VA-K9:V01:NicoMSE2 1c6b1940-b6a5-11e4-b017-005056993b66 Failover type: Manual Failback type: Manual Failover wait time (seconds): 10 Instance database name: mseos3s Instance database port: 1624 Dataguard configuration name: dg\_mse3 Primary database alias: mseop3s Direct connect used: No Heartbeat status: Down Current state: FAILOVER\_INVOKED

### Gethainfo secondario:

Health Monitor is running. Retrieving HA related information

\_\_\_\_\_ Base high availability configuration for this server \_\_\_\_\_ Server role: Secondary Health Monitor IP Address: 10.48.39.240 Virtual IP Address: Not Applicable for a secondary Version: 8.0.110.0 UDI: AIR-MSE-VA-K9:V01:NicoMSE2\_1c6b1940-b6a5-11e4-b017-005056993b66 Number of paired peers: 1 \_\_\_\_\_ Peer configuration#: 1 \_\_\_\_\_ Health Monitor IP Address 10.48.39.238 Virtual IP Address: 10.48.39.224 Version: 8.0.110.0 UDI: AIR-MSE-VA-K9:V01:NicoMSE\_b950a7c0-b68c-11e4-99d9-005056993b63 Failover type: Manual Failback type: Manual Failover wait time (seconds): 10 Instance database name: mseos3 Instance database port: 1524 Dataguard configuration name: dg\_mse3 Primary database alias: mseop3s Direct connect used: No Heartbeat status: Down Current state: FAILOVER\_INVOKED Una volta completato il failover, questa immagine viene visualizzata in Prime:

### Status

Instance is in failover active state

### Events Log

| Event Description                                          | Generated By |
|------------------------------------------------------------|--------------|
| Instance is in failover active state                       | Secondary    |
| Failover invoked; starting application instance            | Secondary    |
| Failover has been invoked. Reconfiguring instance database | Secondary    |
| Failover invoked; shutting down primary instance           | Secondary    |

### Il gethainfo principale :

[root@NicoMSE ~]# gethainfo

Health Monitor is not running. Following information is from the last saved configuration

\_\_\_\_\_

Base high availability configuration for this server \_\_\_\_\_ Server role: Primary Health Monitor IP Address: 10.48.39.238 Virtual IP Address: 10.48.39.224 Version: 8.0.110.0 UDI: AIR-MSE-VA-K9:V01:NicoMSE\_b950a7c0-b68c-11e4-99d9-005056993b63 Number of paired peers: 1 \_\_\_\_\_ Peer configuration#: 1 \_\_\_\_\_ Health Monitor IP Address 10.48.39.240 Virtual IP Address: 10.48.39.224 Version: 8.0.110.0 UDI: AIR-MSE-VA-K9:V01:NicoMSE2\_1c6b1940-b6a5-11e4-b017-005056993b66 Failover type: Manual Failback type: Manual Failover wait time (seconds): 10 Instance database name: mseos3s Instance database port: 1624 Dataguard configuration name: dg\_mse3 Primary database alias: mseop3s Direct connect used: No Last shutdown state: FAILOVER\_ACTIVE Secondario: [root@NicoMSE2 ~] # gethainfo Health Monitor is running. Retrieving HA related information \_\_\_\_\_ Base high availability configuration for this server \_\_\_\_\_ Server role: Secondary Health Monitor IP Address: 10.48.39.240 Virtual IP Address: Not Applicable for a secondary Version: 8.0.110.0 UDI: AIR-MSE-VA-K9:V01:NicoMSE2\_1c6b1940-b6a5-11e4-b017-005056993b66 Number of paired peers: 1 \_\_\_\_\_ Peer configuration#: 1 \_\_\_\_\_ Health Monitor IP Address 10.48.39.238 Virtual IP Address: 10.48.39.224 Version: 8.0.110.0 UDI: AIR-MSE-VA-K9:V01:NicoMSE\_b950a7c0-b68c-11e4-99d9-005056993b63 Failover type: Manual Failback type: Manual Failover wait time (seconds): 10 Instance database name: mseos3 Instance database port: 1524 Dataguard configuration name: dg\_mse3 Primary database alias: mseop3s Direct connect used: No Heartbeat status: Down Current state: FAILOVER\_ACTIVE

In questa fase, il failover è completato e l'MSE secondario è completamente responsabile.

Si noti che i servizi sull'MSE principale si arrestano quando si esegue un passaggio manuale (per simulare un evento reale di inattività dell'MSE principale)

Se si ripristina il database primario, lo stato sarà "TERMINATED". È normale e secondario è ancora quello in carica e mostra "FAILOVER\_ACTIVE"

### Failback al database primario

Prima di eseguire il failback, è necessario ripristinare il database primario.

Lo stato è quindi "TERMINATO":

[root@NicoMSE ~] # gethainfo Health Monitor is running. Retrieving HA related information \_\_\_\_\_ Base high availability configuration for this server \_\_\_\_\_ Server role: Primary Health Monitor IP Address: 10.48.39.238 Virtual IP Address: 10.48.39.224 Version: 8.0.110.0 UDI: AIR-MSE-VA-K9:V01:NicoMSE b950a7c0-b68c-11e4-99d9-005056993b63 Number of paired peers: 1 Peer configuration#: 1 Health Monitor IP Address 10.48.39.240 Virtual IP Address: 10.48.39.224 Version: 8.0.110.0 UDI: AIR-MSE-VA-K9:V01:NicoMSE2\_1c6b1940-b6a5-11e4-b017-005056993b66 Failover type: Manual Failback type: Manual Failover wait time (seconds): 10 Instance database name: mseos3s Instance database port: 1624 Dataguard configuration name: dg\_mse3 Primary database alias: mseop3s Direct connect used: No Heartbeat status: Down Current state: TERMINATED

Quando si richiama il failback da Prime, entrambi i nodi vengono impostati su "FAILBACK ATTIVO" che non corrisponde allo stato finale (a differenza di "failover attivo").

gethainfo primario :

[root@NicoMSE ~]# gethainfo
Health Monitor is running. Retrieving HA related information

Base high availability configuration for this server \_\_\_\_\_ Server role: Primary Health Monitor IP Address: 10.48.39.238 Virtual IP Address: 10.48.39.224 Version: 8.0.110.0 UDI: AIR-MSE-VA-K9:V01:NicoMSE\_b950a7c0-b68c-11e4-99d9-005056993b63 Number of paired peers: 1 \_\_\_\_\_ Peer configuration#: 1 \_\_\_\_\_ Health Monitor IP Address 10.48.39.240 Virtual IP Address: 10.48.39.224 Version: 8.0.110.0 UDI: AIR-MSE-VA-K9:V01:NicoMSE2\_1c6b1940-b6a5-11e4-b017-005056993b66 Failover type: Manual Failback type: Manual Failover wait time (seconds): 10 Instance database name: mseos3s Instance database port: 1624 Dataguard configuration name: dg\_mse3 Primary database alias: mseop3s Direct connect used: No Heartbeat status: Down Current state: FAILBACK\_ACTIVE gethainfo secondario: [root@NicoMSE2 ~] # gethainfo Health Monitor is running. Retrieving HA related information \_\_\_\_\_ Base high availability configuration for this server \_\_\_\_\_ Server role: Secondary Health Monitor IP Address: 10.48.39.240 Virtual IP Address: Not Applicable for a secondary Version: 8.0.110.0 UDI: AIR-MSE-VA-K9:V01:NicoMSE2\_1c6b1940-b6a5-11e4-b017-005056993b66 Number of paired peers: 1 Peer configuration#: 1 \_\_\_\_\_ Health Monitor IP Address 10.48.39.238 Virtual IP Address: 10.48.39.224 Version: 8.0.110.0 UDI: AIR-MSE-VA-K9:V01:NicoMSE\_b950a7c0-b68c-11e4-99d9-005056993b63 Failover type: Manual Failback type: Manual Failover wait time (seconds): 10 Instance database name: mseos3 Instance database port: 1524 Dataguard configuration name: dg\_mse3 Primary database alias: mseop3s Direct connect used: No Heartbeat status: Down

Current state: FAILBACK\_ACTIVE Prime mostra questa immagine:

| Event Description                                        | Generated By |
|----------------------------------------------------------|--------------|
| Failback in progress; starting primary database instance | Secondary    |

Al termine del failback, ma il database secondario è ancora impegnato nel trasferimento dei dati al database primario, quest'ultimo visualizza:

gethainfo

Health Monitor is running. Retrieving HA related information

Base high availability configuration for this server

Server role: Primary Health Monitor IP Address: 10.48.39.238 Virtual IP Address: 10.48.39.224 Version: 8.0.110.0 UDI: AIR-MSE-VA-K9:V01:NicoMSE\_b950a7c0-b68c-11e4-99d9-005056993b63 Number of paired peers: 1

Peer configuration#: 1

-----

Health Monitor IP Address 10.48.39.240 Virtual IP Address: 10.48.39.224 Version: 8.0.110.0 UDI: AIR-MSE-VA-K9:V01:NicoMSE2\_1c6b1940-b6a5-11e4-b017-005056993b66 Failover type: Manual Failback type: Manual Failover wait time (seconds): 10 Instance database name: mseos3s Instance database port: 1624 Dataguard configuration name: dg\_mse3 Primary database alias: mseop3s Direct connect used: No Heartbeat status: Up Current state: FAILBACK\_COMPLETE

### presentazione secondaria:

[root@NicoMSE2 ~]# gethainfo

Health Monitor is running. Retrieving HA related information

Base high availability configuration for this server

Server role: Secondary Health Monitor IP Address: 10.48.39.240 Virtual IP Address: Not Applicable for a secondary Version: 8.0.110.0 UDI: AIR-MSE-VA-K9:V01:NicoMSE2\_1c6b1940-b6a5-11e4-b017-005056993b66 Number of paired peers: 1

Peer configuration#: 1

Health Monitor IP Address 10.48.39.238 Virtual IP Address: 10.48.39.224 Version: 8.0.110.0 UDI: AIR-MSE-VA-K9:V01:NicoMSE\_b950a7c0-b68c-11e4-99d9-005056993b63 Failover type: Manual Failback type: Manual Failover wait time (seconds): 10 Instance database name: mseos3 Instance database port: 1524 Dataguard configuration name: dg\_mse3 Primary database alias: mseop3s Direct connect used: No Heartbeat status: Up Current state: SECONDARY\_ALONE

Prime in questa fase è come mostrato nell'immagine:

### **Current High Availability Status**

| Status                       | Primary instance is not synchronized with the secondary server. In progress. |
|------------------------------|------------------------------------------------------------------------------|
| Heartbeats                   | Up                                                                           |
| Data Replication             | Up                                                                           |
| Mean Heartbeat Response Time | 13 millisec                                                                  |

### **Events Log**

| Event Description                       | Generated By |
|-----------------------------------------|--------------|
| Heartbeats have been setup successfully | Primary      |

Al termine, tutti gli stati vengono ripristinati allo stato originale: Lo stato PRIMARY\_ACTIVE, SECONDARY\_ACTIVE e Prime HA viene nuovamente visualizzato come una nuova distribuzione.

# Matrice stato HA

| PRIMARIO_ATTIVO       | Stato dell'MSE primario quando è primario, responsabile e tutto è a posto            |
|-----------------------|--------------------------------------------------------------------------------------|
|                       | Stato del MSE secondario quando è attivo, ma non in carica (il MSE primario è        |
|                       | ancora attivo), pronto a subentrare quando necessario                                |
|                       | Visualizzato su entrambi i nodi quando si verifica il failover, ad esempio il server |
| TAILOVEIL_INVORED     | secondario avvia i servizi caricando il database del server MSE primario             |
|                       | Stato finale di un failover. L'MSE secondario è considerato "attivo e in esecuzior   |
| FAILOVER_ATTIVO       | l'MSE primario è inattivo                                                            |
|                       | Stato di un nodo MSE che viene ripristinato con i servizi disattivati e quando nor   |
| Terminated (Concluso) | tratta del nodo responsabile (in modo che possa essere lo stato del nodo primar      |
|                       | quando i servizi vengono riavviati e IP fornisce ancora il controllo sul MSE         |

|                   | secondario). Significa anche che il collegamento HA potrebbe non essere attivo<br>ad esempio, uno degli MSE sta riavviando o semplicemente non è possibile ese<br>il ping)                                   |
|-------------------|----------------------------------------------------------------------------------------------------|
|                   | A differenza del failover, questa non è la fase finale del failback. Ciò significa che                                                                                                    |
| FAILBACK_ATTIVO   | failback è stato richiamato ed è attualmente in corso. Copia del database dal database secondario al database primario                                                                                       |
| FAILBACK_COMPLETE | Stato del nodo primario quando è di nuovo in carica ma è ancora occupato nel caricamento del database dal server MSE secondario                                                                              |
| SECONDARIO_SOLO   | Stato dell'MSE secondario quando viene eseguito il failback e il server primario o<br>responsabile ma sta ancora caricando i dati                                                                            |
| ARRESTO           | Lo stato viene attivato se si riavviano o si arrestano manualmente i servizi sull'al MSE in caso di failover/failback automatico. Ciò significa che non subentrerà po downtime è stato provocato manualmente |

# Note e fatti importanti su HA

- Èmolto importante non attivare un failback immediatamente dopo l'esecuzione di un failover e viceversa. I database hanno bisogno di 30 minuti per stabilizzarsi
- I file di configurazione HA sono base-ha-config.properties in **/opt/mse/healthmonitor/resources/config/**, ma non devono essere modificati manualmente (usare setup.sh). Tuttavia è possibile visualizzarlo in caso di dubbio
- HA non deve essere interrotta manualmente. L'unico modo per procedere è eliminare il MSE secondario da Prime Infra. Qualsiasi altro metodo (eseguire setup.sh sul database secondario per renderlo primario, disinstallare, modificare ip ...) interromperà il database e la macchina a stati e probabilmente sarà necessario reinstallare entrambi i MSE

# Risoluzione dei problemi HA

I log relativi alla disponibilità elevata vengono salvati nella **directory/opt/mse/logs/hm con health-monitor\*.log** come file di log primario.

Problema: Sia il primario che il secondario sono attivi (condizione cerebrale divisa)

1. Arrestare l'interfaccia IP virtuale (VIP) sul server secondario. Si ottiene **eth0:1 ifconfig eth0:1** down

2. Riavviare i servizi sul server MSE secondario

### service msed stop avvio del servizio non riuscito

3. Verificare se il database secondario ha avviato la sincronizzazione con il database primario da Prime Infrastructure.

Problema: La sincronizzazione del database secondario con quello primario per HA è bloccata a X% per molto tempo

1. Arrestare il servizio sul server secondario

### service msed stop

2. Rimuovere il **/opt/mse/health-monitor/resources/config/advance-cconfig-<indirizzo-IP-primario>.properties** nel database secondario.

3. Se ci sono ancora problemi nel stabilire HA, potrebbe essere entrato in uno stato incoerente in cui è necessario rimuovere tutto sotto la directory 'data' sul secondario utilizzando **rm -rf** /opt/data/\*

4. Riavviare il database secondario. Aggiungerlo da Prime Infrastructure a Primary per avviare nuovamente HA.

Problema: Impossibile eliminare il server secondario dalla PI dopo che non è raggiungibile

1. Arrestare il servizio sul server primario.

2. Rimuovere il **/opt/mse/health-monitor/resources/config/advance-cconfig-<indirizzo-IP-primario>.properties** sul database primario.

- 3. Riavviare il servizio sul server primario.
- 4. Eliminare l'MSE principale da PI e aggiungerlo nuovamente.